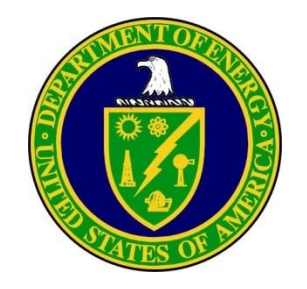

# Occurrence Reporting and Processing System (ORPS) Search Techniques

Module 3

Ashley Ruocco ashley.ruocco@hq.doe.gov November 28, 2018

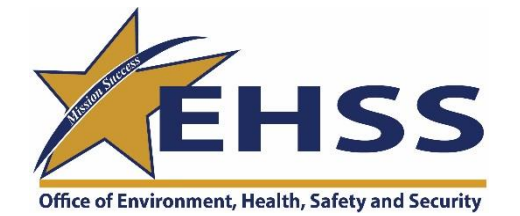

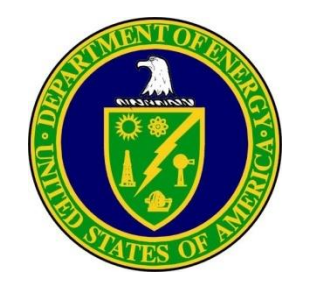

# **ORPS** Searches

The **ORPS Search and Reports** module can be used to create searches using the following criteria:

- Search on Occurrence Report Numbers
- Specify New Database Search Criteria
- Search Using My Saved Profiles

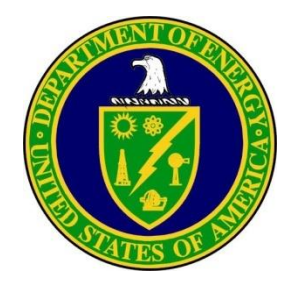

#### To perform a search on a range of Occurrence Report Numbers:

- To access the ORPS Search and Reports module, select Search and Reports from the ORPS main menu. The Search main menu screen will be displayed.
- Select Search on Occurrence Report Numbers from the Search and Reports main menu.

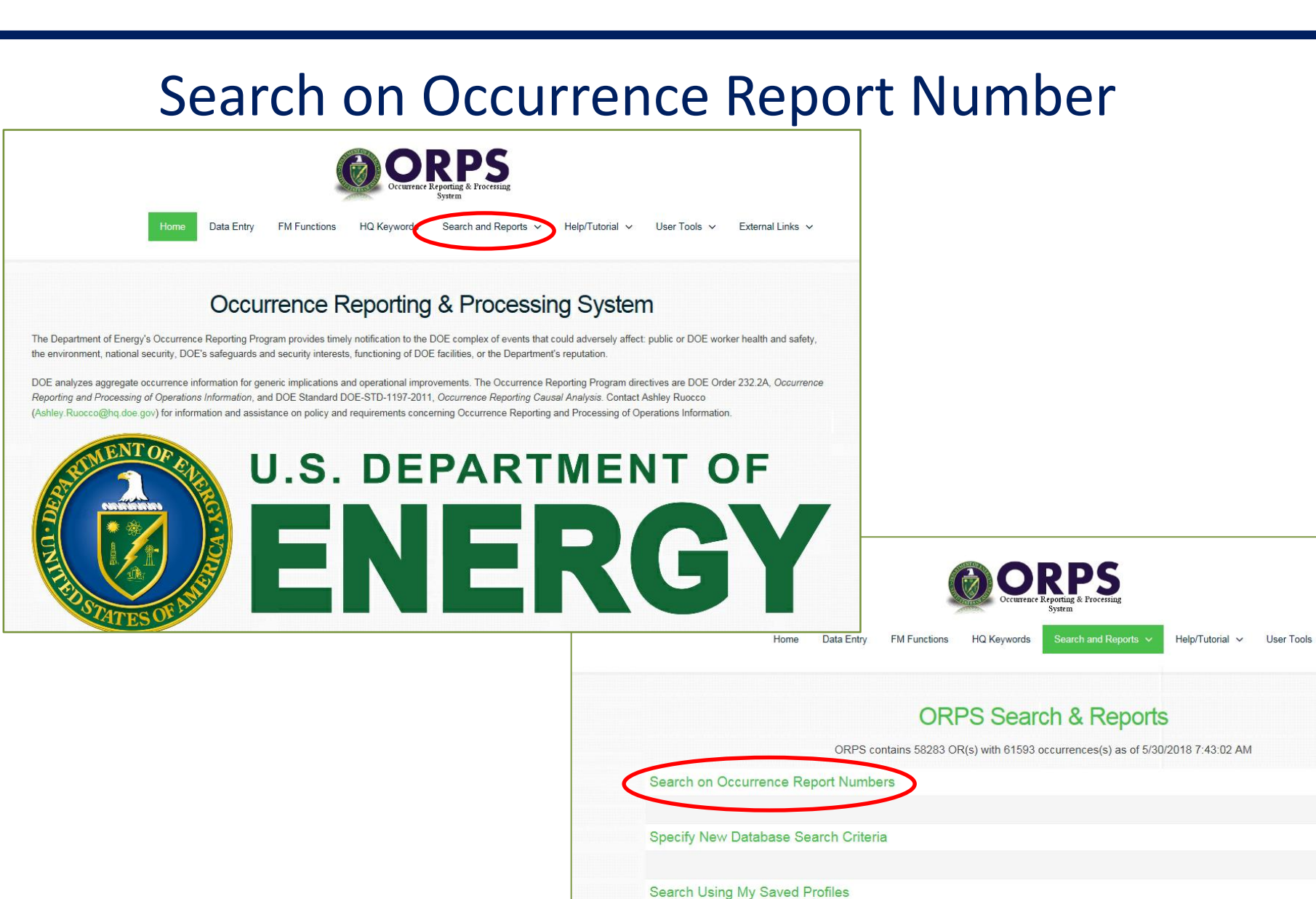

Office of Environment, Health, Safety and Security

Create Distribution Reports on Entire Database

External Links

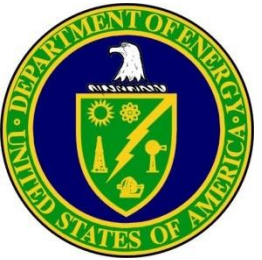

# Searching on Occurrence Report Numbers

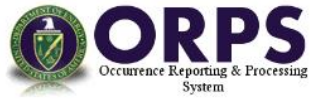

- The ORPS Occurrence Report Numbers Search will be displayed, as shown.
- Note: In the event that an Occurrence Report (OR) Number you are searching for has changed (due to a facility name or other type of modification), and you only have the original (old) version of the OR Number, you can still perform searches on the old OR Number by clicking the Search previous OR Numbers Only radio button. ORPS defaults to Search current OR Numbers only. You do not have to select a value in all of the fields, you can simply initiate a search by selecting one or more values such as Contractor (CONT) and Year.
- Enter the following (or leave as the "Any" default):
  - PSO select a Program Secretarial Office.
  - FO select one or more Field Offices.
  - RO select one or more Regional Offices.
  - CONT select one or more Contractors.
  - FAC select one or more Facilities.
  - YEAR select the year (calendar not fiscal year)
  - NUM type in number (if known)
  - If you wish to enter OR Numbers manually, you may do so using the text boxes. To clear entries in the text boxes, select the **Clear text boxes** button.

**Note:** To select more than one item from a scrolling list, hold down the Ctrl key as you click the selections.

|                           |                                                                        |                                                                                                    | and the second second sec | Occurrence Reporting<br>System | & Processing                  |                               |               |                  |
|---------------------------|------------------------------------------------------------------------|----------------------------------------------------------------------------------------------------|----------------------------------------------------------------------------------------------------|--------------------------------|-------------------------------|-------------------------------|---------------|------------------|
|                           | Home Data                                                              | Entry FM F                                                                                                    | unctions HQ I                                                                                                    | Keywords Sear                  | ch and Reports $$             | Help/Tutorial 🗸 Us            | ser Tools 🗸   | External Links 🗸 |
|                           | C                                                                      | ORPS C                                                                                                    | )CCUITER<br>58283 OR(s) wi                                                                                                    | ICE Repo                       | nces(s) as of 5/30            | er Search<br>/2018 7:43:02 AM |               |                  |
|                           |                                                                        |                                                                                                    | Enter                                                                                                    | Occurrence Repo                | rt Number                     |                               |               |                  |
|                           | <                                                                      | Search of the search of the search of the | current OR Num                                                                                                    | ibers only OSear               | ch previous OR N              | umbers only                   |               |                  |
| Instructions:             | PSO                                                                    | FO                                                                                                    | RO                                                                                                    | CONT                           | FAC                           | YEAR                          | NUM           |                  |
| Select<br>From<br>List    | Any<br>AU へ<br>EA ~<br>EE                                              | Any<br>ALO<br>CBFO<br>CH                                                                                                    | Any<br>AA<br>AB<br>ACP                                                                                                    | Any<br>AFS<br>ALPH<br>AMES     | Any<br>1000<br>10000<br>11000 | Any<br>2018<br>2017<br>2016   |               | Add to List      |
| Clear text boxes          |                                                                        |                                                                                                    |                                                                                                    |                                |                               |                               |               | Add to List      |
| lenotes a deleted item, f | found in previous OF                                                   | t's only                                                                                                    |                                                                                                    |                                |                               |                               |               |                  |
|                           |                                                                        |                                                                                                    | List of sele                                                                                                    | cted Occurrence R              | eport Numbers                 |                               |               |                  |
|                           |                                                                        |                                                                                                    | * Dire                                                                                                    | ct OR Entries Will Ap          | opear Here                    |                               |               |                  |
| e search excludes: ⊠C     | ancelled ICUI                                                          | JSEC                                                                                                    |                                                                                                    |                                |                               |                               |               |                  |
|                           | Refine                                                                 | search                                                                                                    |                                                                                                    |                                |                               | Finished searching - go to re | eport options |                  |
|                           | Review individual re                                                   | ecords from result                                                                                                    | set                                                                                                    |                                |                               | Save this search criteria a   | s a profile   |                  |
|                           | Display search criteria textually Specify new database search criteria |                                                                                                    |                                                                                                    |                                |                               |                               |               |                  |

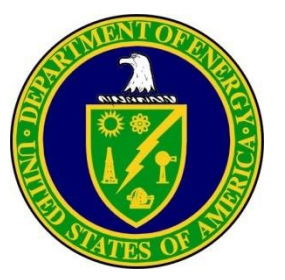

External Links 🗸 Home Data Entry FM Functions HQ Keywords Search and Reports V Help/Tutorial V User Tools

### **ORPS Occurrence Report Number Search**

ORPS contains 58284 OR(s) with 61594 occurrences(s) as of 5/30/2018 9:48:47 AM

- Once you have either selected an OR number range using the scrolling lists or entered an OR number manually using the text boxes (click the checkbox beside Cancelled, -**Controlled Unclassified Information** (CUI), or United States Enrichment **Corporation (USEC)** to include any of these categories in your search results).
- select Add to List to add them to the **List of Selected Occurrence Report** Numbers.
- If you wish to delete a selection from the List of Selected Report Numbers, click the checkbox next to the OR Number, and click **Delete** from List.
- Click After defining your search . criteria, click the Review individual records from the results set button to display the results of your search (see figure on next page).

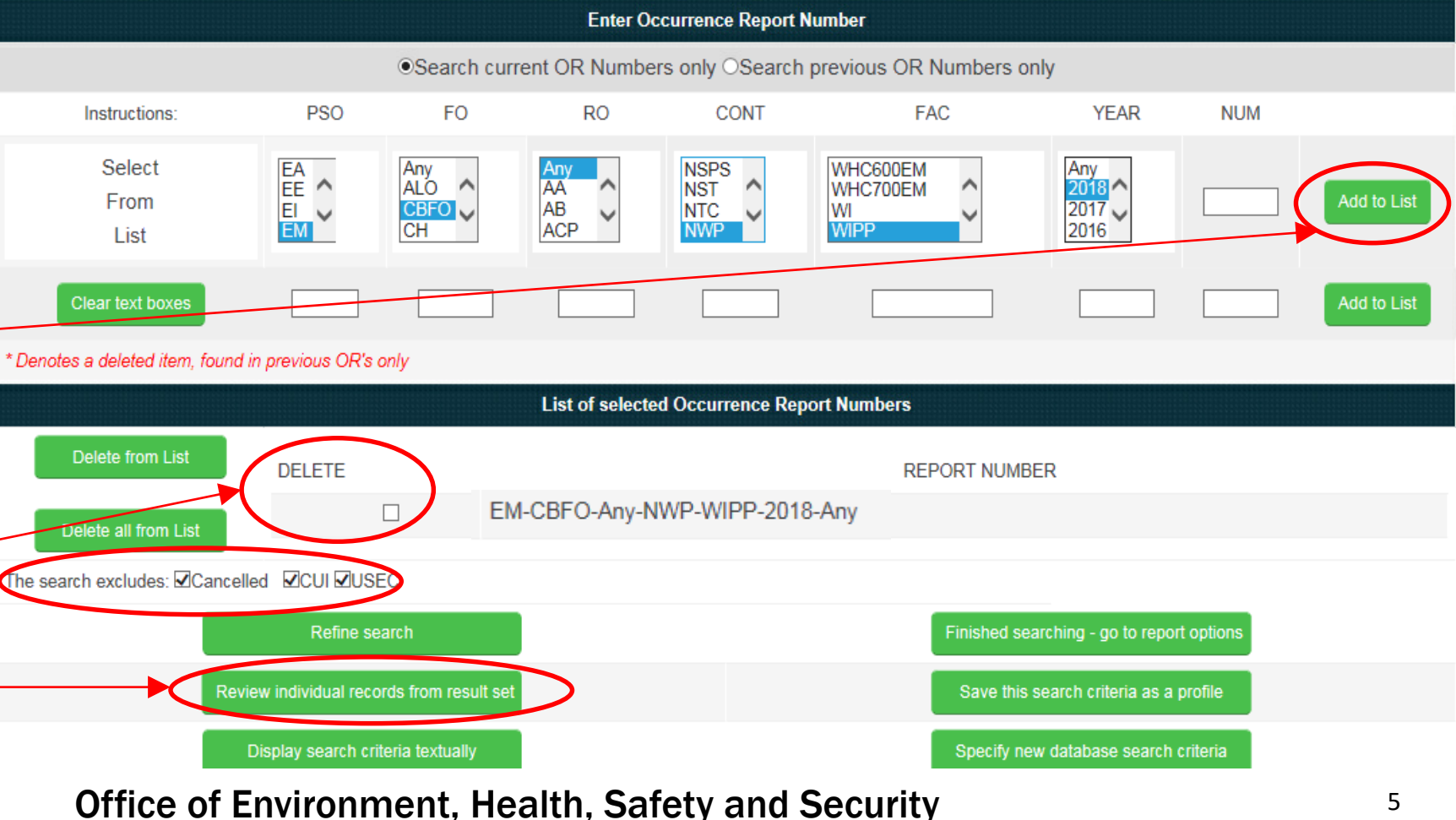

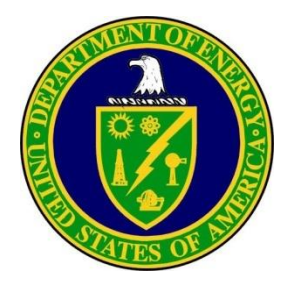

- The List of selected reports will display all the OR Numbers that have been selected using the above procedures.
  - To select a subset of search results to be included in a report, click the checkboxes beside the records to be included.
  - Click the exclude or include radio button to tell the system either to include your selected records in your report, or to exclude them from your report. For example, if all reports are to be included except for a select few, it is more convenient to choose the exclude radio button. To view a record, select the link corresponding to the desired report.

### **ORPS Search Criteria**

ORPS contains 58284 OR(s) with 61594 occurrences(s) as of 5/30/2018 9:48:47 AM Query selected 4 OR(s) with 4 occurrences(s) as of 5/30/2018 10:25:39 AM

Check any item(s) you wish to exclude or Oinclude.

|    | Subject/Title<br>Report Number                                                              | Occurrence<br>Date |
|----|---------------------------------------------------------------------------------------------|--------------------|
| 1) | Water heater transformer failure produces odor, heat and smoke<br>EM-CBFONWP-WIPP-2018-0001 | 12/28/2017         |
| 2) | Management Concern: Salt dumped without haul truck present<br>EM-CBFONWP-WIPP-2018-0002     | 03/10/2018         |
| 3) | Modular furniture electrical issues<br>EM-CBFONWP-WIPP-2018-0003                            | 05/08/2018         |
| 4) | Miscommunication results in Emergency Response actions<br>EM-CBFONWP-WIPP-2018-0004         | 05/24/2018         |
|    |                                                                                             |                    |
|    | Refine search and specify values                                                            | options            |
|    | Display search criteria textually Save this search criteria as a pr                         | rofile             |
|    | Specify new database search criteria                                                        |                    |
| Of | fice of Environment, Health, Safety and Security                                            | 6                  |

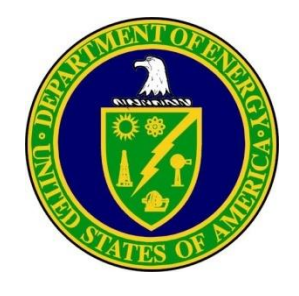

### Click the Finished searching – go to report options button to go the Report Options screen.

**ORPS** Search Criteria ORPS contains 58284 OR(s) with 61594 occurrences(s) as of 5/30/2018 9:48:47 AM Query selected 4 OR(s) with 4 occurrences(s) as of 5/30/2018 10:25:39 AM Check any item(s) you wish to Oexclude or Oinclude. Subject/Title Occurrence Report Number Date 1) Water heater transformer failure produces odor, heat and smoke 12/28/2017 EM-CBFO--NWP-WIPP-2018-0001 2) Management Concern: Salt dumped without haul truck present 03/10/2018 EM-CBFO--NWP-WIPP-2018-0002 Modular furniture electrical issues 05/08/2018 EM-CBFO--NWP-WIPP-2018-0003 4) Miscommunication results in Emergency Response actions 05/24/2018 EM-CBFO--NWP-WIPP-2018-0004 Finished searching - go to report option Refine search and specify values Display search criteria textually Save this search criteria as a profile Specify new database search criteria

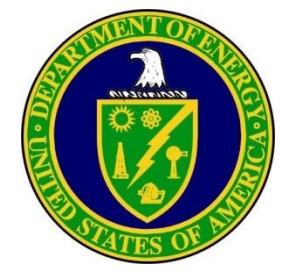

Click on the desired report type in the drop down menu and then click on the Prepare Report button.
 Note: information regarding the types of reports starts on page 36.

| REPORT OPTIONS                                                                                                    |                                        |                                          |               |                                           |  |
|----------------------------------------------------------------------------------------------------|----------------------------------------|------------------------------------------|---------------|-------------------------------------------|--|
|                                                                                                    | Selec                                  | t Report Type, options and then "Prepare | e Report"     |                                           |  |
| Report Type:                                                                                                    |                                        | Order by:                                | Sort:         | Number displayed per page:                |  |
| OR List<br>Subject<br>Summary<br>History<br>User Defined<br>Distributions<br>Generic Lag<br>Operating Experience<br>OR Status<br>CA Status<br>OR Download<br>Daily Summary | Prepare Report                         | ●OR Num<br>ODate<br>OEM                  | ●Asc<br>ODesc | 20                                        |  |
|                                                                                                    | Save this search criteria as a profile |                                          | Мо            | dify current database search criteria     |  |
|                                                                                                    | Specify new database search criteria   |                                          | Cre           | eate distribution reports on entire datab |  |

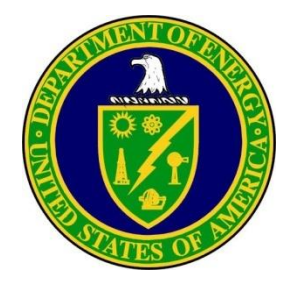

- Open the Search and Reports on the ORPS home menu. Click on the Specify New Database Search Criteria option.
- The ORPS Search Criteria screen allows you to make selections from the following scrolling lists (select one or more by clicking with the left mouse button. To select more than one, press the Ctrl key as you click):
  - Identification Contains the general identification fields
  - **Chronology** Contains the date and time fields
  - Narrative Contains the narrative fields including descriptions, evaluations, etc.
- A list of searchable fields is displayed in each of the three selection boxes.

## Specify Database Search Criteria

|             |                 |              |                | Occurrence      | Reporting & Processing<br>System |                   |              |              |
|-------------|-----------------|--------------|----------------|-----------------|----------------------------------|-------------------|--------------|--------------|
|             | Home            | Data Entry   | FM Functions   | HQ Keywords     | Search and Reports $\vee$        | Help/Tutorial 🗸   | User Tools 🗸 | External Lir |
|             |                 |              | OR             | PS Sear         | ch & Report                      | S                 |              |              |
|             |                 | ORPS co      | ntains 58283 O | R(s) with 61593 | occurrences(s) as of 5/30        | )/2018 7:43:02 AM |              |              |
| Search on C | Occurrence Rep  | ort Numbe    | ers            |                 |                                  |                   |              |              |
|             |                 |              |                |                 |                                  |                   |              |              |
| Specify New | v Database Sea  | arch Criteri | a              | >               |                                  |                   |              |              |
| Search Usin | ng My Saved Pr  | ofiles       |                |                 |                                  |                   |              |              |
| Orente Dist | ibution Penarts | on Entire    | Database       |                 |                                  |                   |              |              |

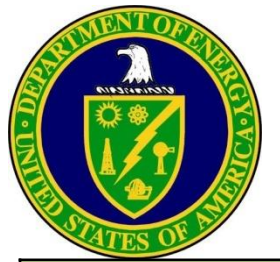

### Identification Search Fields

| Field Name              | Field Description                                                                                                    |
|-------------------------|----------------------------------------------------------------------------------------------------|
| Occurrence Report No.   | The Occurrence Report Number is an alphanumeric designation that identifies the Program Secretarial Office, DOE Operations / Field Office, Regional Office (if applicable), DOE contractor or laboratory involved, facility, the calendar year of the occurrence report, and sequential number of the occurrence by facility. Examples are SRWSRC-MED-1995-0005 and AL-AO-MHSM-PANTEX-1995-0003. This number is automatically generated when a Notification Report is transmitted. |
| Operations/Field Office | An occurrence report may or may not have a DOE Operations / Field Office associated with it.                                                                                                    |
| Regional Office         | An occurrence report may or may not have a Regional Office associated with it.                                                                                                    |
| Contractor              | Every occurrence report must have a contractor associated with it.                                                                                                    |
| Facility                | Every occurrence report must have a facility associated with it.                                                                                                    |
| Report Year             | Report Year is the year of the occurrence report number. The Occurrence Report number is automatically assigned when the Notification Report is transmitted to the ORPS database.                                                                                                    |
| Sequence Number         | The Sequence Number is the sequential number of the occurrence by facility. This number is assigned to the report by the ORPS database at the time the Notification Report is transmitted. This number contains four digits (e.g., 0004). (Note: It is not necessary to enter leading zeros when entering a number in the edit box.)                                                                                                    |
| Report Type             | The ORPS GUI can search for four types of reports: Notification Report (N), Update Report (U), Update/Final Report (X), and Final Report (F).                                                                                                    |
| Secretarial Office      | Every occurrence report must have a DOE Secretarial Office (Program Office) associated with it.                                                                                                    |
| Lab/Site/Org            | An occurrence report should have a site (or laboratory/organization) associated with it.                                                                                                    |
| Facility Function       | Facility Function describes the type of facility or activity/function being performed by the facility at the time of occurrence. This field is required for all occurrence reports.                                                                                                    |
| Activity Category       | The activity category describes the ongoing activity at the time of the occurrence. This field is required for all occurrence reports.                                                                                                    |
|                         | Office of Environment, Health, Safety and Security 10                                                                                                    |

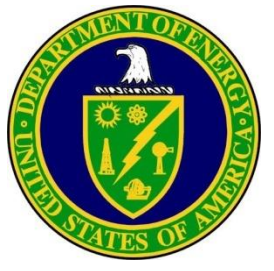

Identification Search Fields (continued)

| Field Name                                                  | Field Description                                                                                                    |
|-------------------------------------------------------------|----------------------------------------------------------------------------------------------------|
| Occurrence Category (Before the<br>2003 ORPS redesign only) | Each occurrence is categorized as Emergency (E), Unusual (U), or Off-Normal (O) depending on the seriousness of the occurrence. This field is required for all occurrence reports. In addition, a report may be Canceled. Canceled Reports do not require any information beyond that required in a Notification Report. |
| (Between the 2003 and 2017                                  | This field is automatically assigned by the system and is dependent on the Reporting Criterion/Criteria                                                                                                    |
| Redesigns)                                                  | Significance Categories include OE, 1, 2, 3, 4, and R with OE being the most significant and 4 the least significant. The Significance Categories are defined as follows:                                                                                                    |
|                                                             | Category OE: Operational Emergency Occurrences are the most serious occurrences and require an increased alert status for onsite personnel and, in specified cases, for offsite authorities.                                                                                                    |
|                                                             | Category 1: Occurrences in this category are those that are not Operational Emergencies and that have a significant impact on safe facility operations, worker or public safety and health, regulatory compliance, or public/business interests.                                                                         |
|                                                             | Category 2: Occurrences in this category are those that are not Operational Emergencies and that have a moderate impact on safe facility operations, worker or public safety and health, regulatory compliance, or public/business interests.                                                                            |
|                                                             | Category 3: Occurrences in this category are those that are not Operational Emergencies and that have a minor impact on safe facility operations, worker or public safety and health, regulatory compliance, or public/business interests.                                                                               |
|                                                             | Category 4: Occurrences in this category are those that are not Operational Emergencies and that have some impact on safe facility operations, worker or public safety and health, public/business interests.                                                                                                    |
|                                                             | Category R: Occurrences in this category are those identified as recurring, as determined from the periodic performance analysis of occurrences across a site.                                                                                                    |

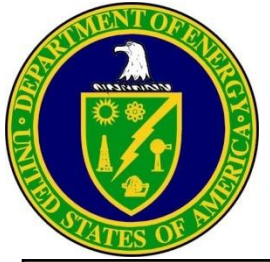

### Identification Search Fields (continued)

| Field Name                                 | Field Description                                                                                                    |
|--------------------------------------------|----------------------------------------------------------------------------------------------------|
| Report Levels (After the 2017<br>Redesign) | This field is automatically populated based upon the Reporting Criteria chosen.<br>There are three Report Levels High (H), Low (L), and Informational (I).                                                                                           |
|                                            | Report Levels (RL).                                                                                                    |
|                                            | "High (H)" = Occurrences in this category meet any of the following conditions= Occurrences in this category include Operational Emergencies, and that meet the following conditions:                                                                |
|                                            | <ul> <li>Impacted worker or public safety and health, including significant personnel injuries, environmental narm, regulatory compliance, or<br/>public/business interests;</li> </ul>                                                              |
|                                            | <ul> <li>Constituted a noncompliance with regulatory requirements that created the potential for actual harm;</li> <li>Posed the potential for mission interruption and require prompt mitigative action; or</li> </ul>                              |
|                                            | <ul> <li>Involved circumstances that reflected degraded safety necessitating prompt management attention along with modified normal operations to<br/>prevent an adverse effect on safe facility operations.</li> </ul>                              |
|                                            | "Low (L)" = Occurrences in this category do not meet High Level Report occurrences but involve personnel injury, environmental releases, equipment damage, or hazardous circumstances, and additional time is appropriate for Written Notifications. |
|                                            | "Informational (I)" = Occurrences in this category are those that do not meet High or Low Level Report occurrences and generally meet the following conditions:                                                                                      |
|                                            | <ul> <li>Determined to be a safety, environmental, or mission concern; or</li> <li>Provides potential learning opportunities for others.</li> </ul>                                                                                                  |
|                                            |                                                                                                    |

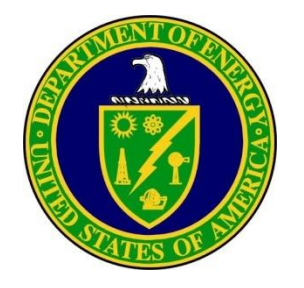

Identification Search Fields (continued)

| Field Name                                                         | Field Description                                                                                                    |
|--------------------------------------------------------------------|----------------------------------------------------------------------------------------------------|
| Nature(s) of Occurrence<br>(Before the 2003 ORPS redesign<br>only) | Occurrences are categorized into Nature of Occurrence groupings. The groupings are generic and relate to DOE operations. This field is required for all occurrence reports. Each report must have from one to three entries.                                                                                               |
| Reporting Criteria <ul> <li>Between the 2003 and 2017</li> </ul>   | Occurrences are categorized into Reporting Criteria groupings. These groupings are generic and relate to DOE operations. This field is required for all occurrence reports. Each report must include all reporting criteria that pertain to the event.                                                                     |
| Redesign <ul> <li>After the 2017 Redesign</li> </ul>               | Note since the Reporting Criteria field has different values for data entered on or after the ORPS redesign, two selection boxes are provided. The left selection box applies to data created prior to the ORPS redesign. The right selection box applies to data created after the ORPS redesign using the new interface. |

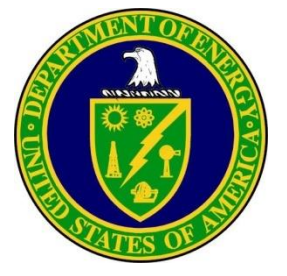

Identification Search Fields (continued)

| Field Name                                         | Field Description                                                                                                    |  |  |  |  |
|----------------------------------------------------|----------------------------------------------------------------------------------------------------|--|--|--|--|
| Direct/Contributing/<br>Root Cause                 | Cause Codes: The codes that best represent the apparent cause of the occurrence. These codes define the direct, contributing, and root causes.                                                                                                    |  |  |  |  |
| (Before 2003 ORPS redesign only)                   | The following fields are used to search through reports created prior to the ORPS redesign:<br>The Direct Cause is the cause that directly resulted in the occurrence. Every Final Report must have a direct cause identified. Notification<br>Reports and Update Reports may or may not have a direct cause identified. However, if a direct cause is identified, it is subject to change<br>prior to submittal of the Final Report.<br>Contributing Causes are causes that contributed to the occurrence but, that by themselves, would not have caused the occurrence. Every<br>Final Report "may" have one to three contributing causes identified. Notification Reports and Update Reports "may" also have one to three<br>contributing causes identified. However, they are subject to change prior to approval of the Final Report. |  |  |  |  |
|                                                    | The Root Cause is the cause that, if corrected, would prevent recurrence of this and similar occurrences. The root cause does not apply to this occurrence only, but has generic implications to a broad group of possible occurrences, and it is the most fundamental aspect of the cause that may logically be identified and corrected. In the event that a series of causes can be identified, one leading to another, this series should be pursued until the most fundamental, correctable cause has been identified.                                                                                                    |  |  |  |  |
| Cause Codes<br>(On/After the 2003 redesign)        | This field defines the reasons for a particular occurrence - what made it happen. To select more than one, hold down the Ctrl key as you make the selections. The full definition of each selected cause code will appear in the Full Description box.                                                                                                    |  |  |  |  |
| ISM Code<br>(After the 2003 and 2017<br>redesigns) | The Integrated Safety Management (ISM) codes provide guidance about the types of actions that need to be taken to prevent hazardous events. ISM codes are assigned to an occurrence report as follows: 1 – Define Scope of Work; 2 – Analyze the Hazards; 3 – Develop and Implement Hazard Controls; 4 – Perform Work Within Controls; 5 – Provide Feedback and Continuous Improvement; and 6 – N/A.                                                                                                    |  |  |  |  |
| HQ Keywords                                        | The HQ keywords are applied to reports by Headquarters staff to facilitate searches. You may search on any of the HQ-defined keywords. To select more than one keyword, hold down the Ctrl key while making selections. The HQ keywords changed after the 2003 redesign to the current set ORPS now has.                                                                                                    |  |  |  |  |
|                                                    | Office of Environment Health Safety and Security 14                                                                                                    |  |  |  |  |

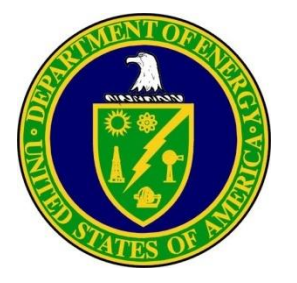

Identification Search Fields (continued)

| Field Name                                                    | Field Description                                                                                                    |
|---------------------------------------------------------------|----------------------------------------------------------------------------------------------------|
| Number of Occurrences<br>(Before 2003 redesign)               | This is the number of occurrences in an occurrence report. The number will always be one unless the occurrences meet the specific criteria for Roll-Up Reports for Off-Normal Occurrences. If the occurrences meet these criteria, the field should be revised each time additional occurrences are added.                                                                                                    |
| FM Telephone                                                  | This allows you to enter the telephone number to search. This is the phone number of the Facility Manager (the individual who has direct line responsibility for operation of the facility). Facility Manager information is required for all Notification, Update, and Final Reports.                                                                                                    |
| Originator Telephone                                          | This allows you to enter the telephone number to search. This is the phone number of the individual who transmitted the report. Originator information is required for all Notification, Update, and Final Reports.                                                                                                    |
| Further Evaluation<br>(Before or after 2003 ORPS Redesign)    | This field is required for all occurrence reports and indicates if further evaluation of the occurrence is required. (If the response is "Yes", further evaluation could change the root cause or identify additional corrective actions.) If further evaluation is required, then the report must indicate as such before further operation. <b>Yes</b> or <b>No</b> radio dial button choice.                                                                                                    |
| Before Operation<br>(Before or after 2003 ORPS Redesign)      | This field identifies if further evaluation of the occurrence is required before further operation. This field is required for all Notification and Update/Final Reports where Further Evaluation is "Yes". Yes or No radio dial button choice.                                                                                                    |
| CA Revision Count                                             | This Identification field identifies the number of times that a corrective action target date has been revised. All corrective actions will have a default revision count of zero until the target date is revised. The count increments by one each time the target date is revised. An entry for this field will exist for all occurrence reports for which corrective actions exist. Note the count is maintained at a corrective action level. For example, different corrective actions may have different revision counts for the same occurrence report. |
| Rejection Count                                               | This field identifies the number of times an occurrence report has been rejected. The count starts at 1 for the first report rejection and increments by one for each subsequent rejection.                                                                                                    |
| Subcontractor Involved<br>(After the 2003 and 2017 redesigns) | Select <b>Yes</b> to search through events in which a Subcontractor was involved. Select <b>No</b> to search all other events. <b>Yes</b> or <b>No</b> radio dial button choice.                                                                                                    |

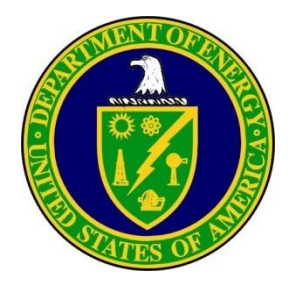

### Chronology Search Fields

| Field Name                      | Field Description                                                                                                    |
|---------------------------------|----------------------------------------------------------------------------------------------------|
| Current Report Date/Time        | This is the date and time the latest version of the occurrence report was made available to the ORPS User. For an occurrence that is currently a Notification or Update Report on the system, this is the date that the Notification or Update Report was last transmitted. In the case of a Final Report, it is the date that the Program Manager signed the report. |
| Last Modification Date          | This is the date of the last modification to the occurrence report.                                                                                                    |
| Discovery Date/Time             | This is the date and time when the facility staff discovered the event or condition being reported. This field is required for all occurrence reports.                                                                                                    |
| Categorization Date/Time        | This field is the date and time the occurrence was assigned a Significance Category. Categorization should occur within two hours of Discovery. This field is required for all notification, update, and final reports.                                                                                                    |
| HQ EOC Notification Date/Time   | This is the date and time when the HQ EOC was notified of the occurrence.                                                                                                    |
| Other Notification Date/Time    | This is the date and time when other (non-HQ EOC) notifications were submitted concerning the occurrence.                                                                                                    |
| Notification Report Date/Time   | This is the date and time the Notification Report was transmitted to the ORPS database.                                                                                                    |
| Initial Update Report Date/Time | This is the date and time the Initial Update Report was transmitted to the ORPS database.                                                                                                    |
| Latest Update Report Date/Time  | This is the date and time the most recent Update Report was transmitted to the ORPS database. (If only one Update Report has been transmitted, it is the same as the Initial Update Report Date/Time.)                                                                                                    |
| Final Report Date/Time          | This is the date and time of signature by the DOE Program Manager on the Final Report. The report then becomes an approved Final Report.                                                                                                    |
| Rejected Date                   | This is the date when an occurrence report was rejected. Multiple rejection dates may exist for a single occurrence report. The search will locate a report if any rejection date meets the selection criteria. This field is found for occurrence reports that have been rejected.                                                                                   |
| Further Evaluation Date         | This is the date when further evaluation of an occurrence is to be completed to determine if further operation of the facility is to be allowed. This field is required for all occurrence reports where further evaluation is required and where evaluation is required before operation.                                                                            |

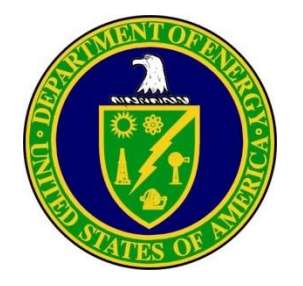

Chronology Search Fields (continued)

| Field Name                                  | Field Description                                                                                                    |
|---------------------------------------------|----------------------------------------------------------------------------------------------------|
| FM Approval Date                            | This is the date of transmission by the Facility Manager of a Final Report. ONLY approved Final Reports meet this criterion.           |
| FR Approval Date                            | This is the date of signature by the DOE Facility Representative on the Final Report. ONLY approved Final Reports meet this criterion. |
| PM Approval Date (Before the 2017 redesign) | This is the date of signature by the DOE Program Manager on the Final Report. The report then becomes an approved Final Report.        |
| CA Target Completion Date                   | This is the date when any corrective actions associated with an occurrence report are expected to be completed.                        |
| CA Actual Completion Date                   | This is the date when a corrective action is actually completed.                                                                       |

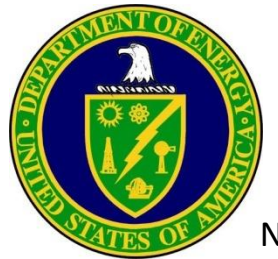

### Narrative Search Fields

Narrative searches allow you to enter a word or block of text into an edit box and search for that text in a particular field throughout the database. This box allows you to specify the following fields for further search refinement:

| Field Name          | Field Description                                                                                                    |
|---------------------|----------------------------------------------------------------------------------------------------|
| All Narrative       | This selection allows the user to enter narrative and search all narrative fields.                                                                                                    |
| Subject/Title       | The Subject/Title is a brief description (140 characters or less) of the nature, cause, and result of the occurrence. If the occurrence involved an Unreviewed Safety Question, the acronym "USQ" is placed at the end of the title/subject. If the report is a roll-up report, the word "roll-up" is included in the title/subject. This field is required for all occurrence reports.                                                                                                    |
| Originator Title    | The Originator is the individual who gathered the information and originated and transmitted the report. This person is generally the most knowledgeable about the event. If a signed, hard-copy report is not on file, the Facility Manager or designee must transmit the report. Originator information is automatically entered on the report when the report is transmitted. Originator information includes the name, title, and telephone number of the originator; however, only the title and telephone number are searchable in ORPS. Originator information is required for all Notification, Update, and Final Reports. |
| FM Title            | The Facility Manager, or designee, is the individual who has direct line responsibility for operation of the facility. It is also the individual who approved the occurrence report, either by personally transmitting the electronic report or by signing the hard copy report. Facility Manager information includes the name, title, and telephone number of the Facility Manager; however, only the title and telephone number are searchable in ORPS. Facility Manager information is required for all Notification, Update, and Final Reports.                                                                               |
| Plant Area          | This field identifies the name of the site-specific plant area where the occurrence took place. This field is required for all Notification, Update, and Final Reports.                                                                                                    |
| Division or Project | This field identifies the division, project, or contractor organization responsible for the facility at which the occurrence took place. This field is required for all Notification, Update, and Final Reports.                                                                                                    |
| System/Bldg/Equip   | This field identifies the systems, equipment, or structural items involved in the occurrence, as applicable. In addition, in the case of component failures or defective parts or materials, information such as the manufacturer, model number, and size is provided. The most significant items are listed here. Additional information may be found in the Occurrence Description. This field is required for all Notification, Update, and Final Reports.                                                                                                    |

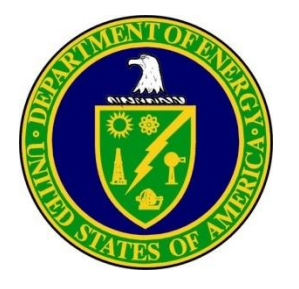

Narrative Search Fields (continued)

| Field Name                         | Field Description                                                                                                    |
|------------------------------------|----------------------------------------------------------------------------------------------------|
| Operating Condition(s) (Before the | The Operating Conditions field describes the operational status of the facility or equipment at the time of the occurrence. This includes            |
| 2017 redesign)                     | pertinent temperatures, pressures, or other parameters necessary for evaluation of the occurrence and its consequences. If the information is        |
|                                    | not applicable, the field should contain the words, "Does not apply." This field is required for all Notification, Update, and Final Reports.        |
| Occurrence Description             | The Occurrence Description field contains a description of what happened and what was observed. This description should include a sequence           |
|                                    | of events. This field is required for all Notification, Update, and Final Reports.                                                                   |
| Immediate Action(s)                | The Immediate Actions field describes the immediate or remedial actions taken to return the facility, system, or equipment item to service; to       |
|                                    | correct or alleviate the anomalous condition; and to record the results of those actions. This field is required for all Notification, Update, and   |
|                                    | Final Reports.                                                                                                    |
| Cause Description                  | The Cause Description field discusses the cause of the occurrence and includes root, direct and contributing causes, if applicable, and the          |
|                                    | corrective actions identified. This field is required for all Final Reports.                                                                         |
| FM Evaluation (Before the 2017     | This field provides the Facility Manager evaluation of the occurrence and its effect or possible effect on the plant, system, program, etc. This     |
| redesign)                          | field is required on a Notification Report if further evaluation is required before further operation. It is also required for all Update and Final  |
|                                    | Reports.                                                                                                    |
| Corrective Action(s)               | This field lists all actions identified to correct the problem that, when completed, will prevent recurrence. The first two lines of each corrective |
|                                    | action shall be a title or summary of the corrective action. This field is required for all Final Reports.                                           |
| CA Date Justification              | The CA Date Justification provides the Facility Manager's reason for revising a corrective action target completion date.                            |
| ES&H Impact                        | The Impact ES&H field provides an assessment of the environment, safety, and health consequences and implications of the occurrence and              |
| (Before 2003 ORPS redesign only)   | description of the impact of the occurrence on the environment, safety and health of workers, the public, and onsite/offsite environs.               |
| Programmatic Impact                | This field describes the impact of the occurrence on the program or project affected. This could be a loss of data, loss of plant availability for a |
| (Before 2003 ORPS redesign only)   | specified period, additional costs, schedule delays, or other measurable consequences of the occurrence.                                             |
| Codes/Stds Impact                  | The Codes and Standards Impact field contains a statement regarding the adequacy of the codes or standards (if the occurrence affected the           |
| (Before 2003 ORPS redesign only)   | requirements of national codes and standards, program standards or DOE Orders), along with any recommended changes.                                  |
| Lesson(s) Learned                  | This field includes any lessons learned from the occurrence that could be of importance to other facility operators or that should be addressed      |
|                                    | in personnel training or facility procedures. This field is required for all Final Reports.                                                          |
|                                    | Office of Environment, Health, Safety and Security <sup>19</sup>                                                                                     |

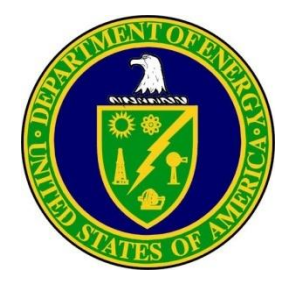

Narrative Search Fields (continued)

| Field Name                                                | Field Description                                                                                                    |
|-----------------------------------------------------------|----------------------------------------------------------------------------------------------------|
| Similar Occurrence(s)                                     | This field provides a list of report numbers for occurrence reports that describe similar occurrences. The purpose of this item is to identify, if recognized, occurrences that might suggest a generic problem (i.e., cause) that may result in single or common lessons learned. This field is required for all Final Reports.                          |
| User Field #1 (Before the 2017 redesign)                  | This optional field is used by the Facility Manager to store facility-specific information (e.g., a cross reference to performance indicator data).                                                                                                    |
| User Field #2 (Before the 2017 redesign)                  | This optional field is used by the Facility Manager to store facility-specific information (e.g., a cross reference to a site specific number or name).                                                                                                    |
| FR Input                                                  | This field provides the Facility Representative evaluation of the occurrence, including an evaluation of the initial and proposed corrective actions and any follow-up by the contractor, and should describe any other actions DOE has taken since the occurrence. This field is required only on Final Reports rejected by the Facility Representative. |
| PM Input (Before the 2017 redesign)                       | This field provides the Program Manager evaluation of the occurrence, including an evaluation of the initial and proposed corrective actions<br>and any follow-up, and should describe any other actions DOE has taken since the occurrence. This field is required only on Final Reports<br>rejected by the Program Manager.                             |
| Subcontractor Name<br>(After the 2003 and 2017 Redesigns) | This field contains the name of subcontractors involved in reported incidents. You may enter the name of a subcontractor to perform a search for any reports containing the name.                                                                                                    |

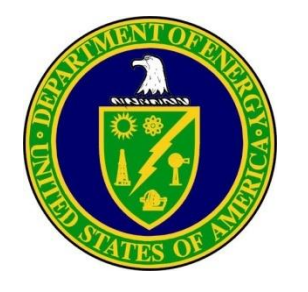

After choosing the search criteria, click the **Refine search and specify values** button at the bottom of the screen. The selected fields will be expanded and displayed.

- In the Identification column when searching, some fields are noted with a Legend.
  - Fields that are marked with (**B**) pertain to data entered using the old ORPS interface prior to the 2003 redesign.
  - Fields marked with (**Bw**) pertain to data entered between 2003 and 2017 redesign.
  - Fields marked with (A) pertain to data entered after the 2003 or 2017 redesign.
  - Fields labeled (**B/Bw/A**) pertain to all ORPS data.
- When a B/A field is expanded, you will see two columns. The left column contains field values of the ORPS system prior to the 2003 redesign. The right column contains ORPS field values after the 2003 redesign. Both columns default to Any, in other words, if you make no selections, you are searching through the entire database.
- When a B/Bw /A field is expanded, three columns are expanded. All columns default to Any, in other words, if you make no selections, you are searching through the entire database.

#### **ORPS Search Criteria**

ORPS contains 58284 OR(s) with 61594 occurrences(s) as of 5/30/2018 9:48:47 AM

| search and         |                                                                                                    |                           |                                                                                                    |                                                                                                    |  |  |  |
|--------------------|----------------------------------------------------------------------------------------------------|---------------------------|----------------------------------------------------------------------------------------------------|----------------------------------------------------------------------------------------------------|--|--|--|
| . The selected     | SEARCH CRITERIA                                                                                                   |                           |                                                                                                    |                                                                                                    |  |  |  |
|                    | Identifica                                                                                                    | ation                     | Chronology                                                                                                    | Narrative                                                                                                    |  |  |  |
| g, some fields are | No Selection<br>01. Occurrence Report No.<br>02. Operations/Field Office<br>03. Regional Office<br>04. Contractor | ^                         | No Selection<br>26. Current Report<br>27. Last Modification<br>28. Discovery<br>29. Categorization<br>29. Content of the second | No Selection<br>43. All Narrative<br>44. Subject/Title<br>45. Originator Title<br>46. FM Title                  |  |  |  |
| in to data entered | 05. Facility<br>06. Report Year                                                                                   | ~                         | 31. Other Notifications                                                                                                    | 47. Plant Area<br>48. Division or Project                                                                       |  |  |  |
| the 2003           |                                                                                                    | * Hold down the "CTRL" ke | y to select multiple values                                                                                                    |                                                                                                    |  |  |  |
|                    | Legend                                                                                                    | Boolean logic spe         | ification:                                                                                                    |                                                                                                    |  |  |  |
| ata entered        | (B) Before 2003 Redesign                                                                                          | Doblean logic spec        | Default Logia                                                                                                    | - //17\)                                                                                                    |  |  |  |
|                    | (Bw) Between 2003 and 2017 Redesign                                                                               |                           | Delault Logic                                                                                                    | . ((17))                                                                                                    |  |  |  |
| a optored after    | (A) After 2003 or 2017 Redesign                                                                                   | The search exclude        | es: 🗹 Cancelled 🗹 CUI 🗹 USEC                                                                                                    |                                                                                                    |  |  |  |
| a entereu arter    |                                                                                                    |                           |                                                                                                    |                                                                                                    |  |  |  |
| I ORPS data        |                                                                                                    |                           |                                                                                                    |                                                                                                    |  |  |  |
|                    |                                                                                                    | 17 110 14                 | anuard                                                                                                    |                                                                                                    |  |  |  |
| two columns. The   |                                                                                                    | 17. Ng K                  | eyword                                                                                                    | erente en la sectoria de la sectoria de la sectoria de la sectoria de la sectoria de la sectoria de la sectoria |  |  |  |
| S system prior to  | HQ Keyword<br>Before 2003 Redes                                                                                   | sian                      | HQ Ke<br>On/After 20                                                                                                    | yword<br>)3 Redesian                                                                                            |  |  |  |
| ns ORPS field      |                                                                                                    |                           |                                                                                                    | g.:                                                                                                    |  |  |  |
| ns default to Any, | Any<br>Search New HQ Keywords Only                                                                                | ^                         | Any<br>Search Old HQ Keywords Only                                                                                              | ^                                                                                                    |  |  |  |
| ou are searching   | 01AConduct of Operations<br>01AConduct of Operations (Misc.)                                                      | ~                         | 01AInadequate Conduct of Operations                                                                                             | (Retired)                                                                                                    |  |  |  |
|                    | Refine search and specify values                                                                                  | Finished searching -      | go to report options                                                                                                    | Review individual records from result set                                                                       |  |  |  |
| olumns are         |                                                                                                    |                           |                                                                                                    |                                                                                                    |  |  |  |
| her words, if you  | Display search criteria textually                                                                                 | Select New se             | earch profile                                                                                                    | Save this search criteria as a profile                                                                          |  |  |  |
| igh the entire     |                                                                                                    | New Database              | Search Criteria                                                                                                    |                                                                                                    |  |  |  |
|                    | in a manager to the state of                                                                                      | Cofety and Coord          | ····                                                                                                    | 71                                                                                                    |  |  |  |
| Unice of Env       | ironment, <b>H</b> ealth, S                                                                                       | Salety and Secu           | rity                                                                                                    | 21                                                                                                    |  |  |  |

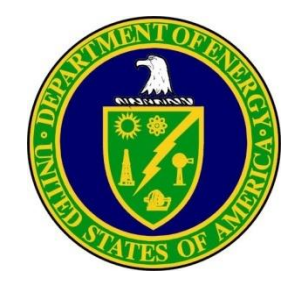

#### The three time periods in ORPS are shown below when searching via Reporting Criteria.

|                          | SEARCH CRITERIA                                                                                                    |                             |                                                                                                    |                                                                                                    |  |  |
|--------------------------|----------------------------------------------------------------------------------------------------|-----------------------------|----------------------------------------------------------------------------------------------------|----------------------------------------------------------------------------------------------------|--|--|
|                          | Identification                                                                                                    |                             | Chronology                                                                                                    | Narrative                                                                                                    |  |  |
|                          | No Selection<br>01. Occurrence Report No.<br>02. Operations/Field Office<br>03. Regional Office<br>04. Contractor<br>05. Facility<br>06. Report Year | <<br>~                      | No Selection<br>26. Current Report<br>27. Last Modification<br>28. Discovery<br>29. Categorization<br>30. HQ EOC Notification<br>31. Other Notifications | No Selection<br>43. All Narrative<br>44. Subject/Title<br>45. Originator Title<br>46. FM Title<br>47. Plant Area<br>48. Division or Project                                                                                                    |  |  |
|                          | *                                                                                                    | Hold down the "CTRL" key to | select multiple values                                                                                                    |                                                                                                    |  |  |
|                          | Legend                                                                                                    | Boolean logic specifica     | ition:                                                                                                    |                                                                                                    |  |  |
| <b>(B)</b>               | Before 2003 Redesign                                                                                                    | 20010an rogio operante      | Default Lo                                                                                                    | air: ((14 and 88))                                                                                                    |  |  |
| (Bw)                     | Between 2003 and 2017 Redesign                                                                                                    |                             |                                                                                                    | gic. ((14 and 66))                                                                                                    |  |  |
| (A)                      | After 2003 or 2017 Redesign                                                                                                    | The search excludes:        | lCancelled ⊠ICUI ⊠USEC                                                                                                    |                                                                                                    |  |  |
|                          |                                                                                                    | 14.                         | Nature of Occurrence / Reporting                                                                                                    | Criteria                                                                                                    |  |  |
|                          | Nature of Occurrence                                                                                                    | Both                        | Reporting Criteria                                                                                                    | New Reportin                                                                                                    |  |  |
| Δηγ                      | Delote 2003 Nedesign                                                                                                    |                             | een 2003 and 2017 Redesign                                                                                                    |                                                                                                    |  |  |
| Exclud<br>01 - Fa<br>01A | eility Condition<br>Nuclear Criticality Safety                                                                                                    | Exclude<br>1Oper<br>1(1)4   | ational Emergencies<br>on Operational Emergency<br>Definition<br>Full description of RC                                                                  | Exclude<br>1Operational Emergencies<br>1(1)An Operational Emergency, Alert, Site Ar<br>2APersonnel Safety and Health<br>2A(1)Any occurrence due to DOE operations res<br>2A(2)Any single occurrence, injury, or exposu<br>2A(3)Any single occurrence, injury, or exposu |  |  |

Specify New Database Search Criteria (continued)

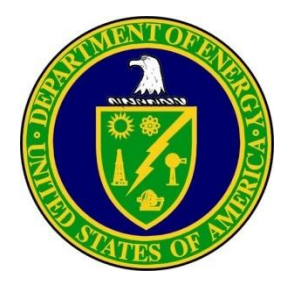

- Selection boxes are provided for each expanded field to allow you to choose one or more options. Note that the default selection for each field is **Any.** Selecting **Any** will include <u>all</u> selections in your search criteria.
- Click Refine Search and Specify Values again to view the number of search results at the top of the page.

|                                 |                                                                                                    | SEARCH CRITE                        | RIA                                                                                                    |                                                                                                    |                       |
|---------------------------------|----------------------------------------------------------------------------------------------------|-------------------------------------|----------------------------------------------------------------------------------------------------|----------------------------------------------------------------------------------------------------|-----------------------|
|                                 | Identification                                                                                                    |                                     | Chronology                                                                                                    | Narrative                                                                                                    |                       |
|                                 | No Selection<br>01. Occurrence Report No.<br>02. Operations/Field Office<br>03. Regional Office<br>04. Contractor<br>05. Facility<br>06. Report Year | ~ ~                                 | No Selection<br>26. Current Report<br>27. Last Modification<br>28. Discovery<br>29. Categorization<br>30. HQ EOC Notification<br>31. Other Notifications | No Selection<br>43. All Narrative<br>44. Subject/Title<br>45. Originator Title<br>46. FM Title<br>47. Plant Area<br>48. Division or Project                                                                                                    |                       |
|                                 |                                                                                                    | * Hold down the "CTRL" key to s     | elect multiple values                                                                                                    |                                                                                                    |                       |
|                                 | Legend                                                                                                    | Boolean logic specificati           | on:                                                                                                    |                                                                                                    |                       |
| В)                              | Before 2003 Redesign                                                                                                    |                                     | Default Logic:                                                                                                    | ((14 and 88))                                                                                                    |                       |
| Bw)                             | Between 2003 and 2017 Redesign                                                                                                    | The search evolution:               | Cancelled MCUL MUSEC                                                                                                    | м <i>п</i>                                                                                                    |                       |
| (A)                             | After 2003 or 2017 Redesign                                                                                                    | The search excludes.                |                                                                                                    |                                                                                                    |                       |
|                                 | Nature of Occurrence<br>Before 2003 Redesign                                                                                                    | Betwee                              | Reporting Criteria<br>en 2003 and 2017 Redesign                                                                                                    | New Reporting<br>After 2017 Re                                                                                                    | j Criteria<br>edesign |
| ny<br>xclude<br>1 - Fac<br>01AN | ility Condition<br>luclear Criticality Safety                                                                                                    | Any<br>Exclude<br>1Opera<br>1(1)-An | tional Emergencies<br>Operational Emergency<br>Definition<br>Full description of RC                                                                      | /<br>clude<br>Operational Emergencies<br>(1)An Operational Emergency, Alert, Site Ar<br>-Personnel Safety and Health<br>A(1)Any occurrence due to DOE operations res<br>A(2)Any single occurrence, injury, or exposu<br>A(3)Any single occurrence, injury, or exposu<br>Definition<br>Description | on<br>of RC           |
| <                               | Refine search and specify values                                                                                                    | Finished searching - go to          | report options                                                                                                    | Review individual records from result set                                                                                                    | occurrence value.     |
|                                 | Display search criteria textually                                                                                                    | Select New search                   | profile                                                                                                    | Save this search criteria as a profile                                                                                                    |                       |
|                                 | Office of Envir                                                                                                    | onment. Heal                        | th. Safety and                                                                                                    | Security                                                                                                    | 23                    |

| STUENTORIO                                                                       | Specify New                                | Database Search Criteria (continued)                                                                                                    |            |
|----------------------------------------------------------------------------------|--------------------------------------------|----------------------------------------------------------------------------------------------------|------------|
| ORPS contains 58286 OR(s) with 61596 occurrences                                 | Criteria                                   | ORPS contains 58286 OR(s) with 61596 occurrences(s) as of 5/30/2018 11:22:55 AM<br>Query selected 60 OR(s) with 60 occurrences(s) as of 5/30/2018 11:25:19 AM<br>Check any item(s) you wish to @exclude or Oinclude. |            |
| TES OF                                                                           | (1) (2) (2) (2) (2) (2) (2) (2) (2) (2) (2 | Subject/Title                                                                                                    | Occurrence |
| Once you have refined                                                            |                                            | <ol> <li>Slip Results in Fractured Rib<br/>EMWGI-G2H2-2018-0001</li> </ol>                                                                                                    | 01/20/2018 |
| your search, you can now<br>review individual records                            |                                            | <ol> <li>Sub-Contractor Worker Suffers Injury After Attempting to Loosen Chain on Flat Bed<br/>EM-LASO-LANL-BOP-2017-0003</li> </ol>                                                                                 | 11/07/2017 |
| within your search results                                                       |                                            | 3) Hand Injury<br>EMPPPO-FBP-PORTSDD-2018-0001                                                                                                    | 12/18/2017 |
| by clicking on <b>Review</b><br>Individual Records form                          |                                            | <ul> <li>4) Slip and Fall Results in Fractured Bone</li> <li>EMPPPO-FRNP-PGDPDAR-2018-0006</li> <li>Previous OR #: EMPPPO-FRNP-PGDPDAR-2018-0006</li> </ul>                                                          | 04/23/2018 |
| <b>Result</b> Set at the bottom of                                               |                                            | 5) Employee contacted by electric cart<br>EM-CBFONWP-WIPP-2017-0022                                                                                                    | 10/18/2017 |
| the page.                                                                        |                                            | <ul> <li>6) Near Miss Worker Falls While Installing Asphalt Near Interim Storage Area (ISA-1)<br/>EM-IDFID-ICPWM-2017-0002</li> </ul>                                                                                | 10/11/2017 |
|                                                                                  |                                            | 7) IWTU-Operator Arm Injury During Furniture Move<br>EM-IDFID-IWTU-2018-0002                                                                                                    | 04/25/2018 |
| Refine search and specify values Finished searching - go to report options Revie | ew individual records from result set      | <ul> <li>8) Force Account Electrician Injured Using Powered Conduit Threading Machine<br/>EM-IDFID-LANDLORD-2018-0001</li> </ul>                                                                                     | 02/07/2018 |
| Display search criteria textually Select New search profile Sav                  | ve this search criteria as a profile       | 9) Slip and fall results in tendon damage to employee's left leg<br>EM-OROUCOR-EENVRES-2018-0002                                                                                                    | 05/02/2018 |
| New Database Search Criteria                                                     |                                            | 10) Personnel Injury - Broken Bone in Foot<br>EM-RLCPRC-PFP-2018-0005                                                                                                    | 04/09/2018 |
|                                                                                  |                                            | 11) Pipefitter ruptured bicep tendon while performing fire hydrant maintenance.<br>EM-RLMSC-HFD-2017-0002                                                                                                    | 09/26/2017 |
|                                                                                  |                                            | <ol> <li>Firefighter slipped and fell during fitness activity and broke arm.<br/>EM-RL-MSC-HFD-2018-0003</li> </ol>                                                                                                  | 05/09/2018 |
|                                                                                  |                                            | 13) Workers Unreported Injury later reported and requiring Treatment Greater than First Aid<br>EM-RPBNRP-RPPWTP-2017-0024                                                                                            | 10/19/2017 |
|                                                                                  |                                            | 14) Worker received broken bone in their foot from tipped cart.<br>EM-RPBNRP-RPPWTP-2017-0026                                                                                                    | 12/07/2017 |
| Off                                                                              | fice of Environme                          | nt, Health, Safety and Security                                                                                                    | 24         |

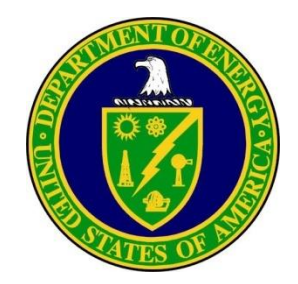

(B)

(Bw)

(A)

Click on a date format from the Chronology section,

then click on Refine search and specify values

### Specify New Database Search Criteria (continued)

### **Date Searches**

### **ORPS Search Criteria**

ORPS contains 58292 OR(s) with 61602 occurrences(s) as of 6/1/2018 12:08:18 PM

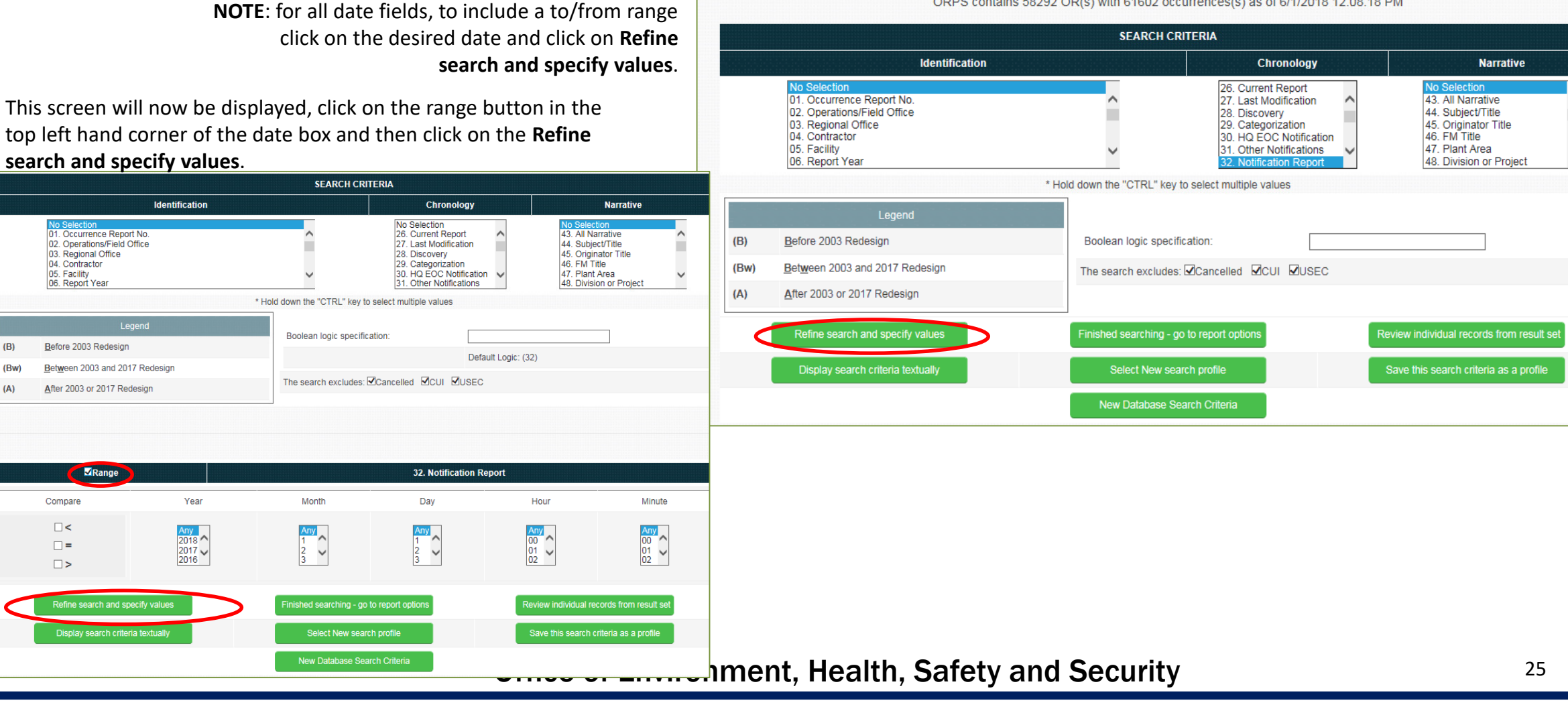

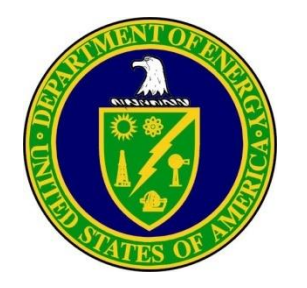

This screen will now be displayed, enter the desired date range.

## Specify New Database Search Criteria (continued)

### **Date Searches (continued)**

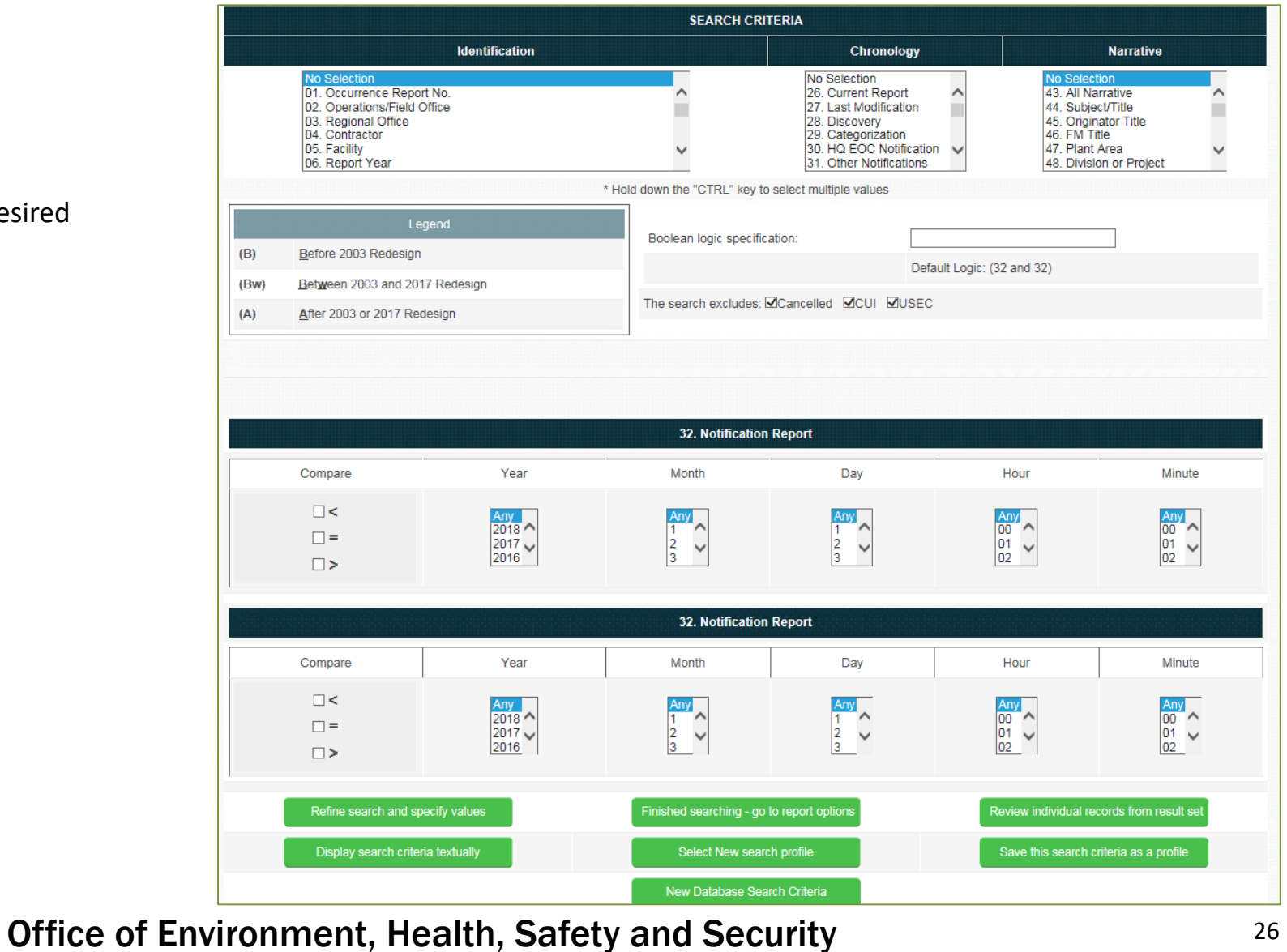

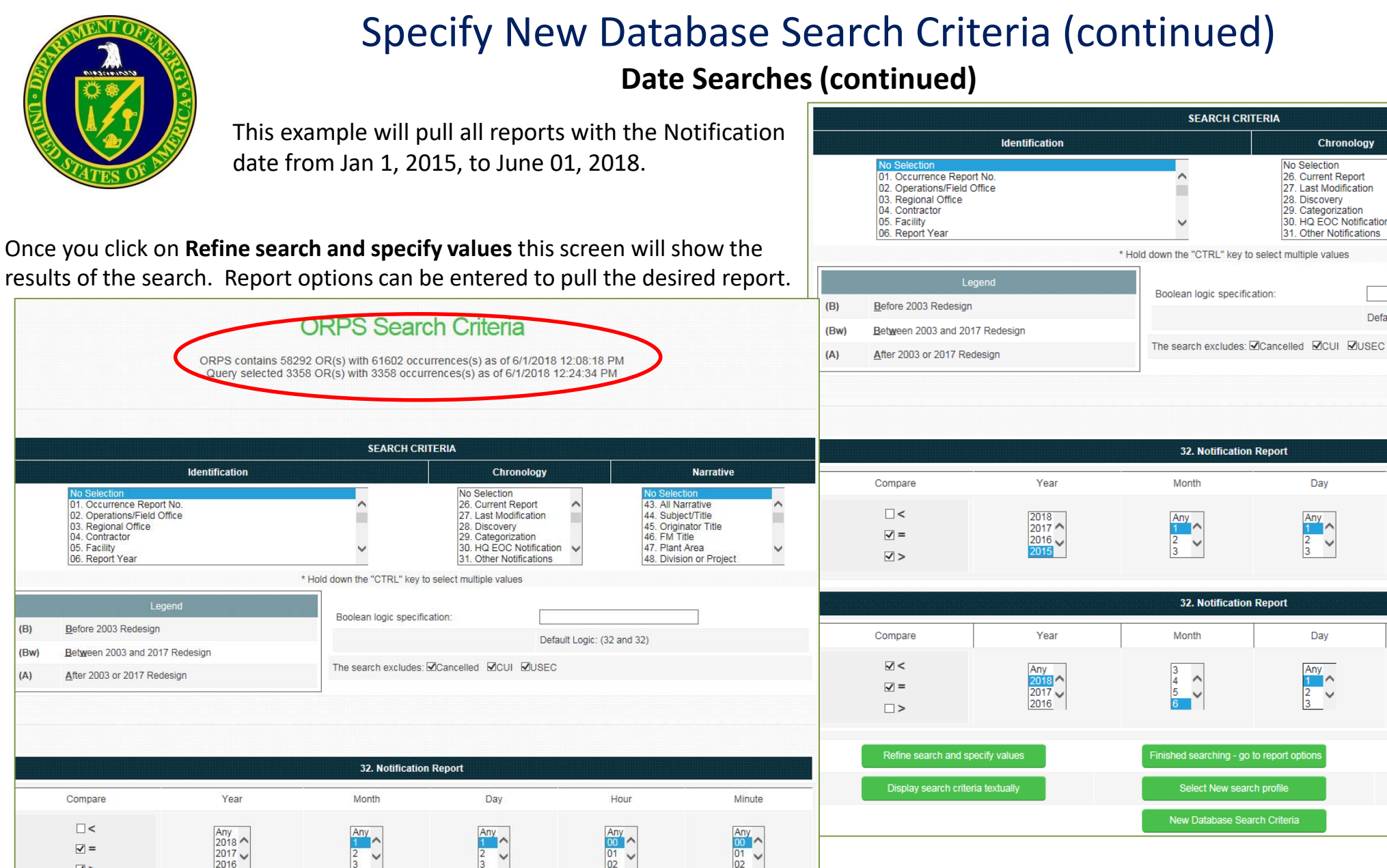

### Office of Environment, Health, Safety and Security

Minute

Any 00 ^ 01 ~ 02

Minute

Any 00 ^ 01 ~

02

Narrative

43. All Narrative

44. Subject/Title

46. FM Title

Default Logic: (32 and 32)

Hour

Hour

47. Plant Area

45. Originator Title

48. Division or Project

**SEARCH CRITERIA** 

32. Notification Report

32. Notification Report

Month

~

Month

^

Chronology

No Selection

28. Discovery

26. Current Report

29. Categorization

Day

Any 1

Day

Any 1

 $\sim$ 

27. Last Modification

30. HQ EOC Notification

31. Other Notifications

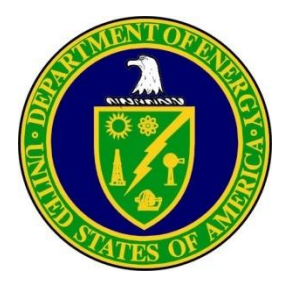

 From the ORPS Search Criteria screen, click the Save this search criteria as a profile command button. The Profile screen will be displayed.

# **Creating Search Profiles**

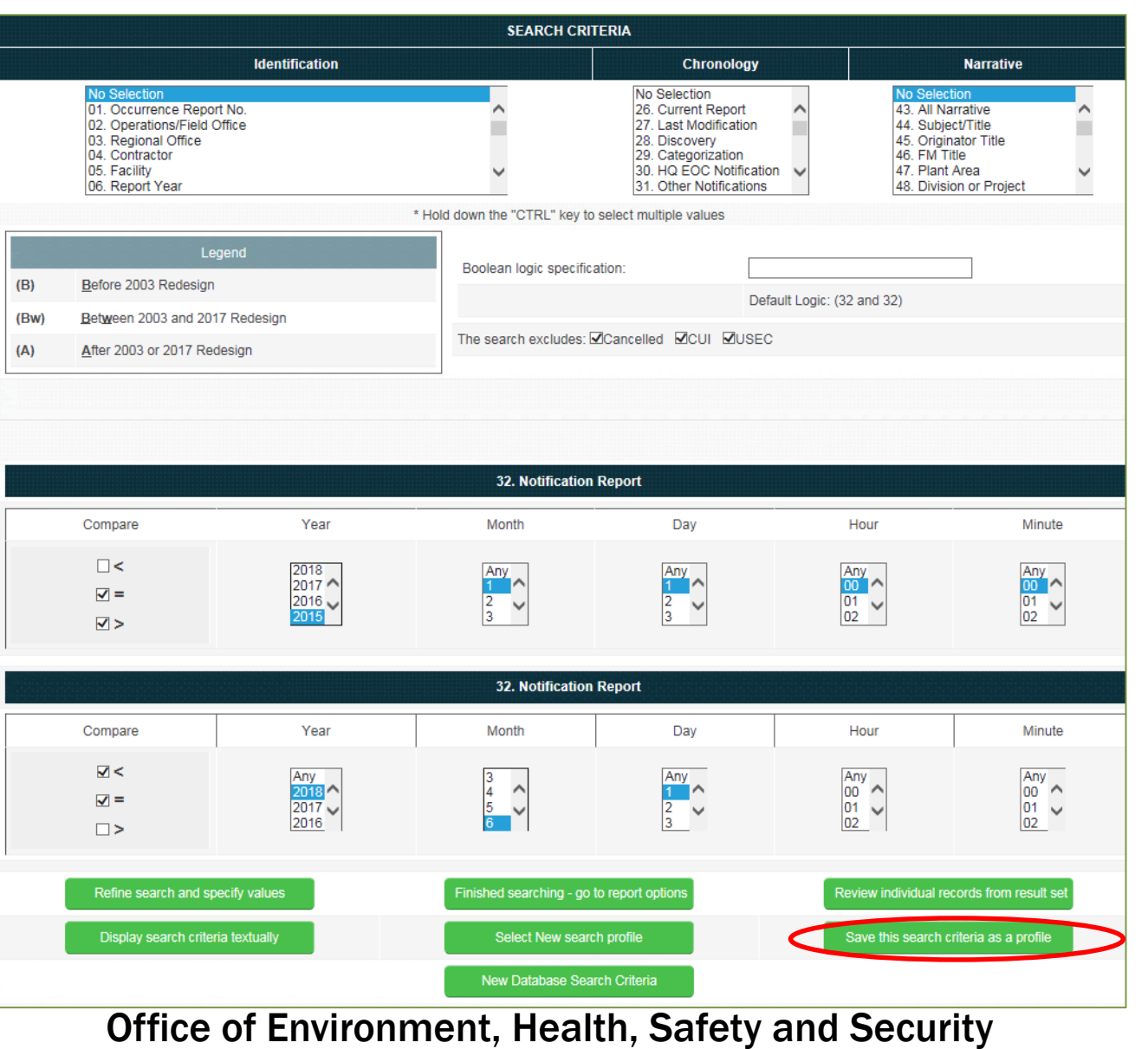

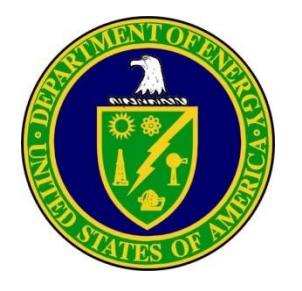

- Enter a name for the new profile, and click Save profile as.
- The new profile will be added to the Available Profiles list.

# **Creating Search Profiles**

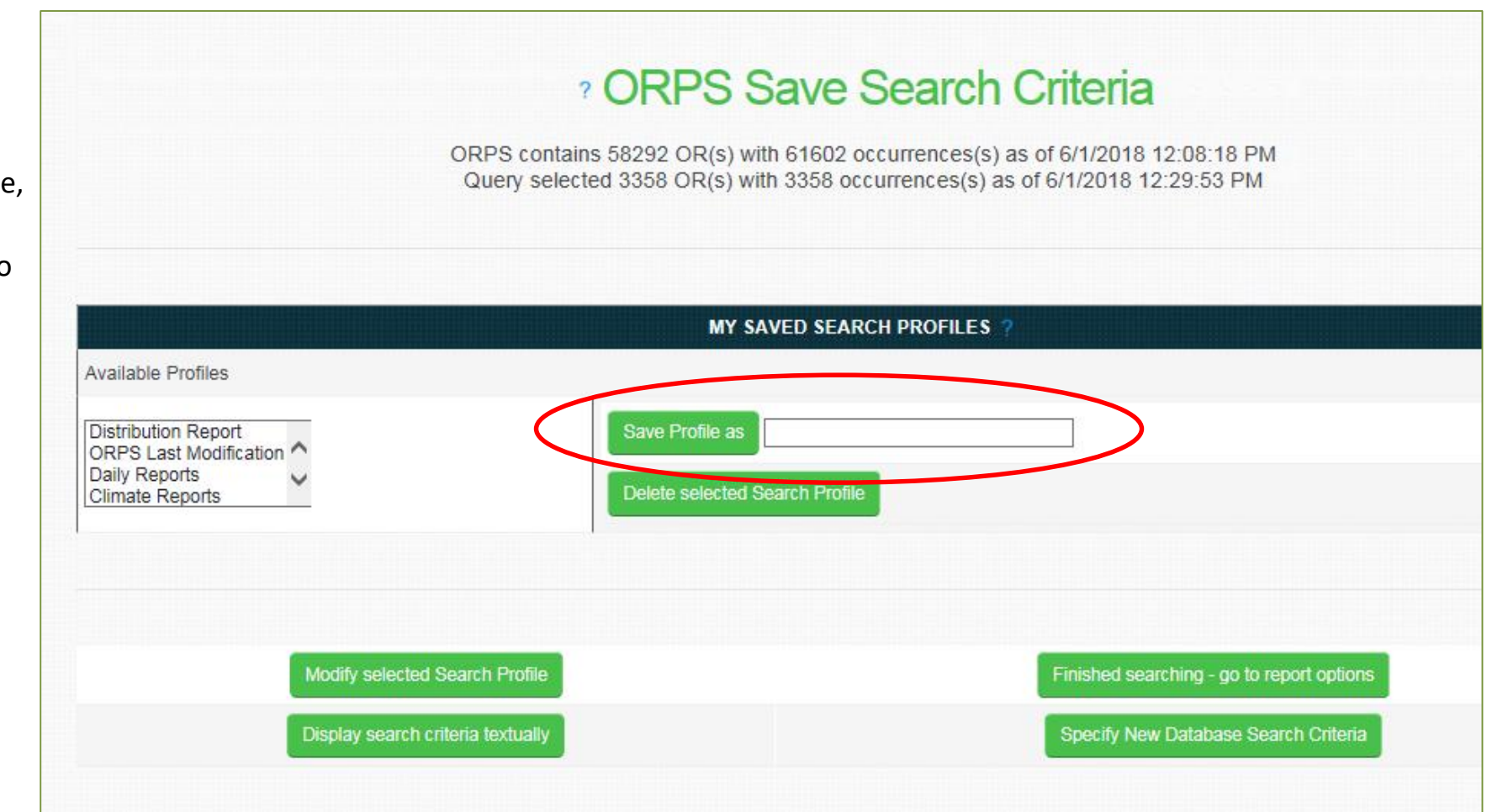

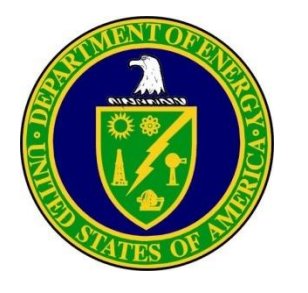

- To perform a search and prepare a report using a saved profile:
  - Click on Search and Reports at the top of the page
  - Click the Search Using My Saved Profiles button.

| System                                                                                                    |
|----------------------------------------------------------------------------------------------------|
| Home Data Entry FM Functions HQ Keywords Search and Reports V Help/Tutorial V User Tools V Admin Tools V External Links V |
| ORPS Search & Reports                                                                                                    |
| or a o ocaron a reporto                                                                                                   |
| ORPS contains 58292 OR(s) with 61602 occurrences(s) as of 6/1/2018 12:08:18 PM                                            |
| Search on Occurrence Report Numbers                                                                                       |
| Specify New Database Search Criteria                                                                                      |
| Search Using My Saved Profiles                                                                                            |
| Create Distribution Reports on Entire Database                                                                            |

### Office of Environment, Health, Safety and Security

**Creating Search Profiles** 

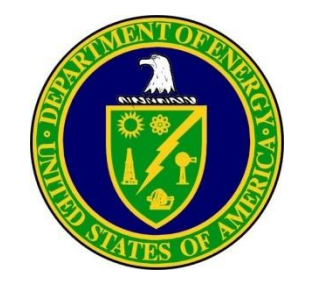

# **Creating Search Profiles**

Click on a saved profile from the Available Profiles list, and click the Finished searching - go to report options command button.

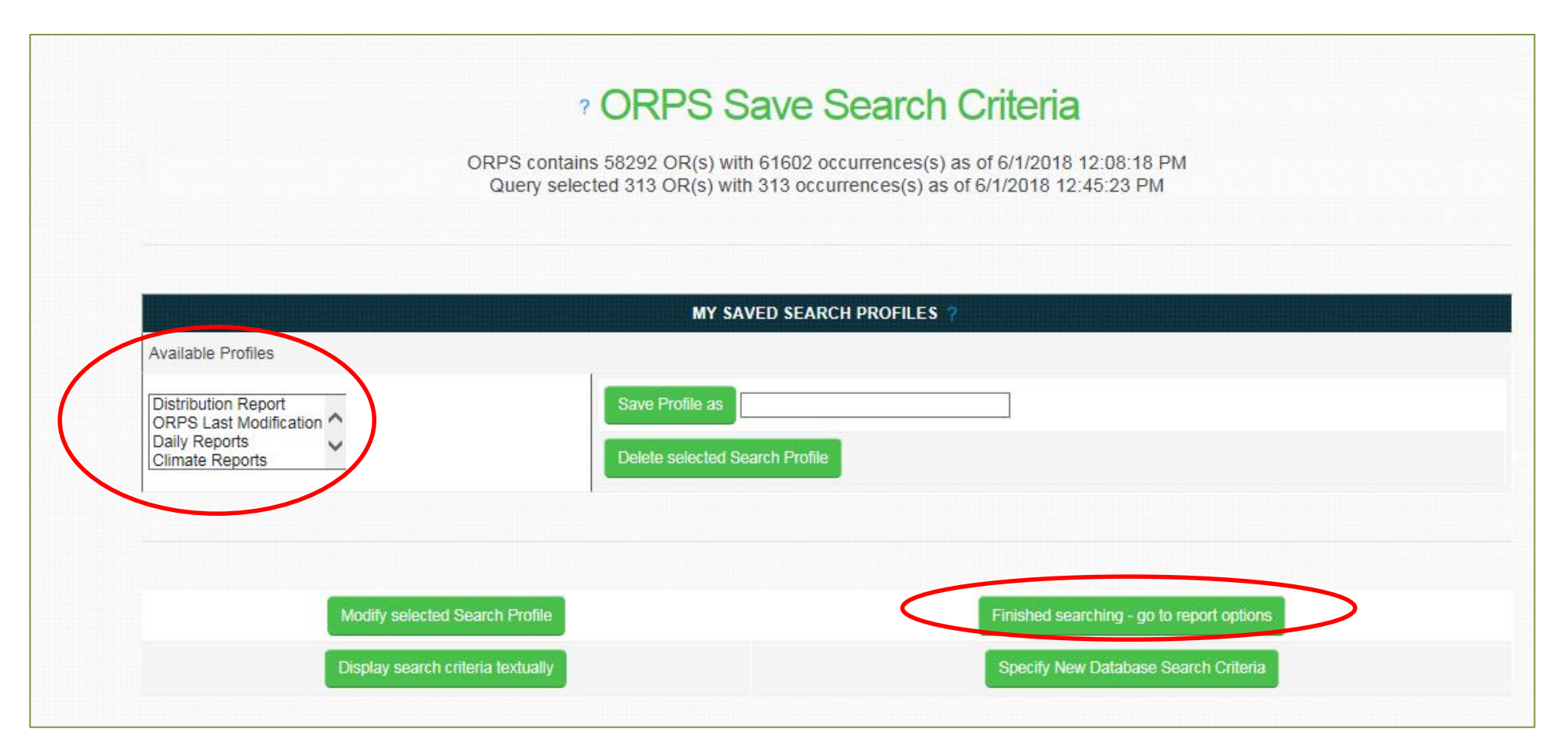

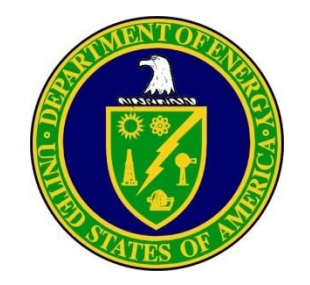

# **Creating Search Profiles**

 Click the Specify New ORPS Database Search Criteria for a new search or click the dropdown under Report Type to select the desired report and click on Prepare Report

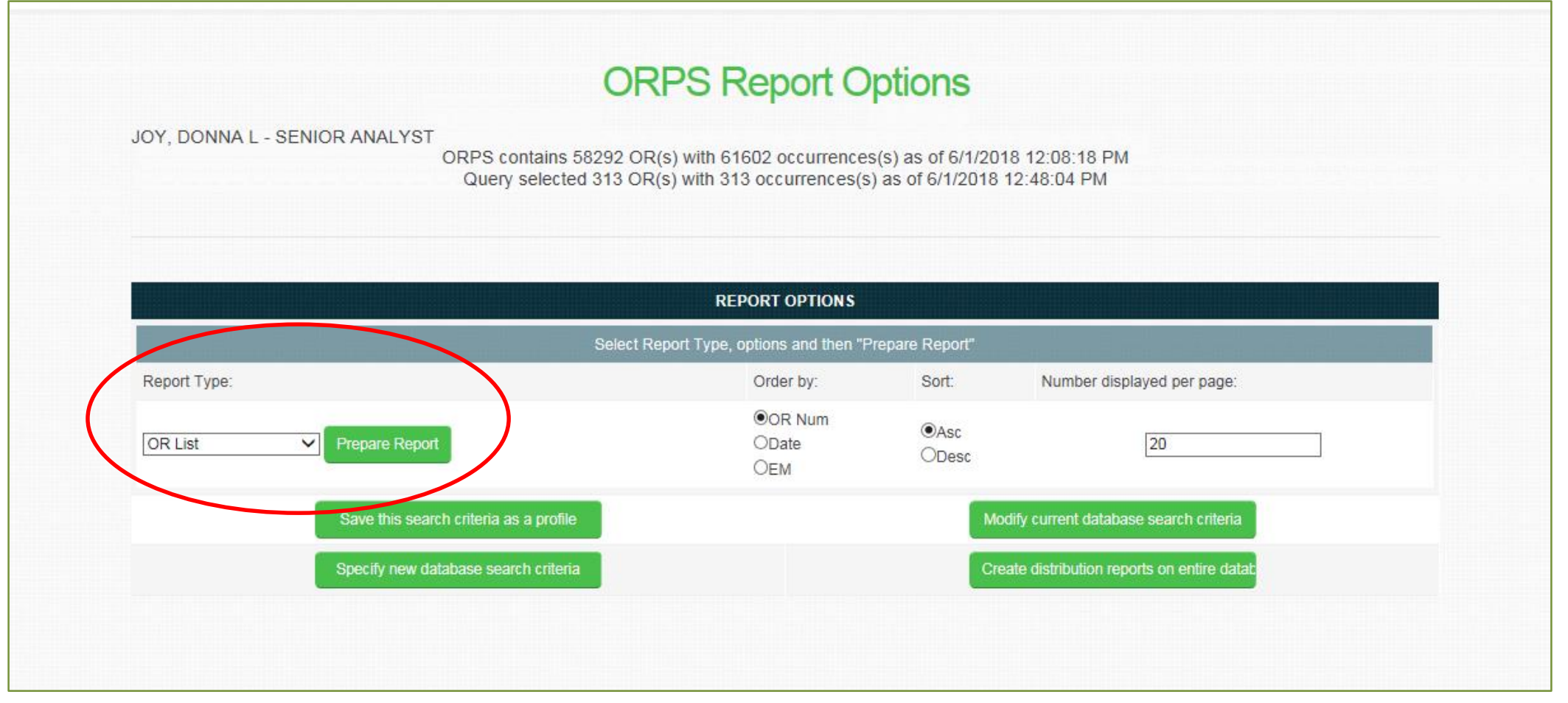

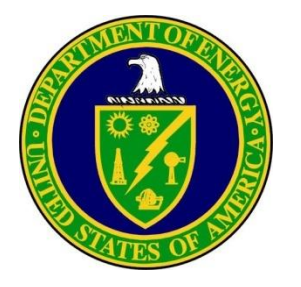

## **Explanation of Operators**

- A thorough understanding of the data and the Occurrence Reporting process will greatly enhance your ability to formulate meaningful search profiles. For example, if you want to include in your search profile all "open" reports, you need to specify Notification Report (N), Update Report (U), or Update/Final Report (X) from the **Report Type** search field.
- The default in the selection boxes is **No Selection**. This section indicates that you are searching the entire database you have not narrowed your search by making a selection.
- By default, fields selected from the selection boxes have the Boolean operator AND applied between selection boxes. You may use the **Boolean logic specification** edit box to specify the 'OR' or 'NOT' operators (or a combination of all three operators) between fields.
- To exclude certain types of data from your report, select any or all of the following checkboxes: **CUI, Cancelled,** or **USEC**. Clicking a checkbox excludes the selected data from your report.
- Some of the more useful operators and modifiers for ORPS text searches are described below, with sample applications:
  - AND
  - <u>Simple Syntax</u> Example: *electric* AND *safe* Example: *electric* & *safe* Explanation: Locates occurrence reports that contain stemmed variation of the word "electric" (e.g., "electrical," "electricity,", "electrician") and stemmed variation of the word "safe" (e.g., "safety," "safeguard").

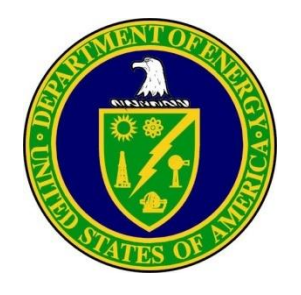

# Explanation of Operators (continued)

#### NEAR

#### Explicit Syntax Example: near((improperly packaged, shipment))

Explanation: Located occurrence reports that contain the literal phrase "improperly packaged" and the literal word "shipment" within close proximity to each other.

#### NEAR - Specify N number of words

The **number** tells the system to locate occurrence reports containing two or more words within the **N** number of words of each other, where **N** is an integer. The value for **N** can be between 1 and 100.

Explicit Syntax Example: near((improperly packaged, shipment, ..a3, ..a4), 10)

Explanation: Locates occurrence reports that contain the literal phrase "improperly packaged" and the literal word "shipment" within 10 words of each other.

#### Or

#### Simple Syntax

Example: PEL OR personal exposure limit

Example: PEL | personal exposure limit

Explanation: Located occurrence reports that contain stemmed variations of the word "PEL" or the phrase "personal exposure limit." Only those occurrence reports that contain at least one of the search elements, or a stemmed variation of at least one of them, are retrieved.

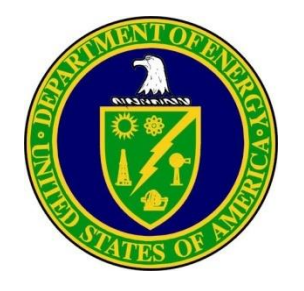

## **Explanation of Wildcard Operators**

Specifies one of any alphanumeric character. Example: \_*at* Explanation: Locates reports that contain any one of the following: "hat," "bat," "cat," "rat," etc.

#### %

Specifies zero or more of any alphanumeric character. Example: *sa*% Explanation: Locates reports that contain any one of the following: "safety," "saline," "sat," "satisfy," "salient," etc.

#### NOT

The **NOT** modifier is used with a word or phrase to exclude occurrence reports that show evidence of that word or phrase. Example: *electrical* **AND** *safety* **AND** *violation* **NOT** *lockout/tagout* Example: *electrical* **&** *safety* **&** *violation* **~** *lockout/tagout* Explanation: Only those occurrence reports that contain the words "electrical" and "safety" and "violation" but not the word "lockout/tagout" will be selected.

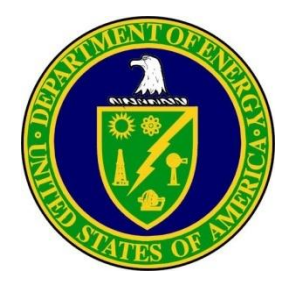

#### • OR List:

This report lists all OR Numbers that match your search criteria along with their subjects and titles.

## Examples of ORPS Reports Available in Report Options

### **ORPS OR List Report**

ORPS contains 58292 OR(s) with 61602 occurrences(s) as of 6/4/2018 7:13:00 AM Query selected 9 OR(s) with 9 occurrences(s) as of 6/4/2018 7:27:43 AM

|    | Report Number                  | Subject/Title                                                                         |
|----|--------------------------------|---------------------------------------------------------------------------------------|
| 1) | EMPPPO-MCS-PGDPDUCON-2018-0007 | Facility Operational Event Resulted in Operations Shutdown due to Alarm Response      |
| 2) | EM-IDFID-IWTU-2018-0004        | IWTU Near Miss- Employee Standing on Handrail Performing Work Without Fall Protection |
| 3) | EM-ORONWS-TWPC-2018-0005       | Discovery of Potentially Degraded Drum Filter Vents (a Safety Significant Component)  |
| 4) | EM-SRSRR-HTANK-2018-0008       | Failure to Recognize LCO Entry for 96H Valve Box Sump Conductivity Probe              |
| 5) | NANPO-CNS-PANTEX-2018-0039     | TSR control was not correctly implemented                                             |
| 6) | NANPO-CNS-PANTEX-2018-0040     | Hazmat Shipment with Expired IHC                                                      |
| 7) | NE-IDBEA-SMC-2018-0001         | Violation of Hazardous Energy Control Process (other than Lockout/Tagout) at SMC      |
| 8) | SCBSO-LBL-ENG-2018-0001        | Bike accident at Grizzly Gate                                                         |
| 9) | SC-OSOORNL-X10HFIR-2018-0002   | Personnel Contamination in Building 7900                                              |
|    |                                |                                                                                       |

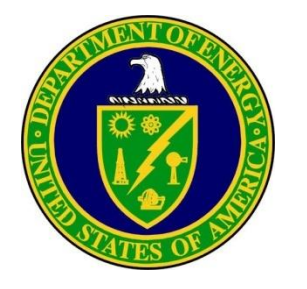

## Examples of ORPS Reports Available in Report Options

#### **ORPS** Subject Report

ORPS contains 58292 OR(s) with 61602 occurrences(s) as of 6/4/2018 7:13:00 AM Query selected 9 OR(s) with 9 occurrences(s) as of 6/4/2018 7:28:48 AM

|      |                                        | Subject/Title                                                   |                                |                                 |
|------|----------------------------------------|-----------------------------------------------------------------|--------------------------------|---------------------------------|
|      | # Occurrence Number                    | Report Number /<br>Facility Name                                | Category Type /<br>Report Type | Discovery Date /<br>Report Date |
| 1)   | Facility Operational Event Resulted in | Operations Shutdown due to Alarm Response                       |                                |                                 |
|      | 1                                      | EMPPPO-MCS-PGDPDUCON-2018-0007<br>Paducah DUF6 Conversion Plant | L<br>Final                     | 05/30/2018<br>05/31/2018        |
| 2)   | IWTU Near Miss- Employee Standing      | on Handrail Performing Work Without Fall Protection             |                                |                                 |
|      | 1                                      | EM-IDFID-IWTU-2018-0004<br>Integrated Waste Treatment Unit      | l<br>Final                     | 05/22/2018<br>05/31/2018        |
| 3)   | Discovery of Potentially Degraded Dru  | um Filter Vents (a Safety Significant Component)                |                                |                                 |
|      | 1                                      | EM-ORONWS-TWPC-2018-0005<br>TRU Waste Processing Center         | L<br>Final                     | 05/10/2018<br>05/31/2018        |
| 4)   | Failure to Recognize LCO Entry for 96  | 6H Valve Box Sump Conductivity Probe                            |                                |                                 |
|      | 1                                      | EM-SRSRR-HTANK-2018-0008<br>H Tank Farm                         | H<br>Notification              | 05/29/2018<br>05/31/2018        |
| 5)   | TSR control was not correctly implem   | ented                                                           |                                |                                 |
|      | 1                                      | NANPO-CNS-PANTEX-2018-0039<br>Pantex Plant                      | H<br>Notification              | 05/29/2018<br>05/31/2018        |
| 6)   | Hazmat Shipment with Expired IHC       |                                                                 |                                |                                 |
|      | 1                                      | NANPO-CNS-PANTEX-2018-0040<br>Pantex Plant                      | l<br>Final                     | 05/17/2018<br>06/01/2018        |
| י (7 | Violation of Hazardous Energy Contro   | Process (other than Lockout/Tagout) at SMC                      |                                |                                 |
|      | 1                                      | NE-ID-BEA-SMC-2018-0001<br>Specific Manufacturing Capability    | L<br>Final                     | 05/16/2018<br>05/31/2018        |
| 8) ( | Bike accident at Grizzly Gate          |                                                                 |                                |                                 |
|      | 1                                      | SCBSO-LBL-ENG-2018-0001<br>Engineering Division                 | L<br>Final                     | 05/21/2018<br>06/01/2018        |
| 9)   | Personnel Contamination in Building    | 7900                                                            |                                |                                 |
|      | 1                                      | SC-OSOORNL-X10HFIR-2018-0002<br>High Flux Isotope Reactor       | L<br>Final                     | 05/21/2018<br>05/31/2018        |

#### • Subject:

This report lists the Subject/Title, Number of Occurrences, Report Number, Facility Name, Occurrence Category, Report Type, Discovery Date, and the date of the most recent report (Report Date) that match your search criteria.

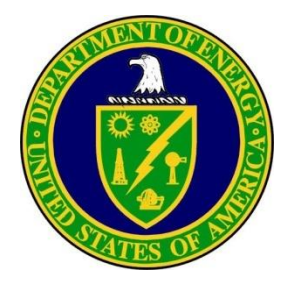

• Summary

This report lists by subject all Occurrence Reports that match your search criteria, and provides a summary of the event. Also included in this report are the Report Number, Facility Name, Category, Report Type, Discovery Date, and Report Date.

## **Examples of ORPS Reports (Continued)**

#### **ORPS Summary Report** ORPS contains 58292 OR(s) with 61602 occurrences(s) as of 6/4/2018 7:13:00 AM Query selected 9 OR(s) with 9 occurrences(s) as of 6/4/2018 7:36:05 AM Subject/Title Report Number Category/ Discovery/ # Occurrence Number Facility Name Report Type Report Date Pacility Operational Event Resulted in Operations Shutdown due to Alarm Response EM--PPPO-MCS-PGDPDUCON-2018-0007 05/30/2018 L Final Paducah DUF6 Conversion Plant 05/31/2018 Description of Occurrence (partial): On May 30, 2018, the DUF6 conversion facility in Paducah, KY was operating three conversion lines. At approximately 08:50 AM ET, the conversion facility chill water pump shut down, which resulted in a high temperature alarm on the condenser outlet of the operating conversion units. In accordance with the Technical Safety Requirement (TSR) specific administrative control, the DUF6 isolation valves were immediately closed in response to the alarm. The closure of the isolation valves resulted in all ongoing DUF6 processing within the facility to cease. Investigation is underway to determine the cause of the pump shut down. The event did not result in a release of hazardous material into the environment. No personnel injury or contamination occurred as result of this event. Description of Cause (partial): IWTU Near Miss- Employee Standing on Handrail Performing Work Without Fall Protection EM-ID--FID-IWTU-2018-0004 05/22/2018 Final 05/31/2018 Integrated Waste Treatment Unit Description of Occurrence (partial): At 0940 hours on May 22, 2018, the Idaho Nuclear Technology and Engineering Center (INTEC) senior Department of Energy Idaho Operations Office (DOE-ID) Facility Representative (FR) observed an insulator performing work while standing on the top of a permanent in-cell stair handrail without fall protection at the Integrated Waste Treatment Unit (IWTU). IWTU personnel were (and are) currently in the process of preparing the IWTU facility for an upcoming non-radiological simulant operations run, followed by a lengthy maintenance outage, which includes modifications to the Carbon Reduction Reformer (CRR). The CRR is a large process vessel located in the CRR cell that is first wrapped with insulation, and then covered with metal jacketing which is secured in place with screws. During the outage, work crews previously removed this insulation and metal jacketing to allow the modifications to be performed on the CRR. Once the outage work was complete on the CRR, IWTU personnel requested two i

Description of Cause (partial):

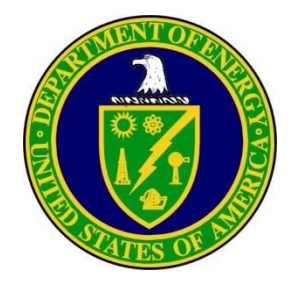

• History

This report lists by subject all Occurrence Reports that match your search criteria, and provides a record of the report status (Notification, FM Approved/closed, and Final/closed).

## Examples of ORPS Reports (Continued)

#### **ORPS History Report**

ORPS contains 58292 OR(s) with 61602 occurrences(s) as of 6/4/2018 7:13:00 AM Query selected 9 OR(s) with 9 occurrences(s) as of 6/4/2018 7:38:07 AM

|           | Subject/T                                                                   | ītle                              |                            |
|-----------|-----------------------------------------------------------------------------|-----------------------------------|----------------------------|
| #<br>Oc.  | Report Number /<br>. OR/CA Status                                           | Facility<br>/ Category            | Discovery<br>/ Status Date |
| 1) Facili | ity Operational Event Resulted in Operations Shutdown due to Alarm Respo    | onse                              | 05/30/2018                 |
|           | EMPPPO-MCS-PGDPDUCON-2018-0007                                              | Paducah DUF6 Conversion Plant     |                            |
| 1         | Final/Closed                                                                | L                                 | 05/31/2018                 |
| 2) IWTU   | U Near Miss- Employee Standing on Handrail Performing Work Without Fall     | Protection                        | 05/22/2018                 |
|           | EM-IDFID-IWTU-2018-0004                                                     | Integrated Waste Treatment Unit   |                            |
| 1         | Final/Closed                                                                | 1                                 | 05/31/2018                 |
| 3) Disco  | overy of Potentially Degraded Drum Filter Vents (a Safety Significant Compo | onent)                            | 05/10/2018                 |
|           | EM-ORONWS-TWPC-2018-0005                                                    | TRU Waste Processing Center       |                            |
| 1         | Final/Closed                                                                | L                                 | 05/31/2018                 |
| 4) Failu  | re to Recognize LCO Entry for 96H Valve Box Sump Conductivity Probe         |                                   | 05/29/2018                 |
|           | EM-SR-SRR-HTANK-2018-0008                                                   | H Tank Farm                       |                            |
| 1         | Notification                                                                | н                                 | 05/31/2018                 |
| 5) TSR    | control was not correctly implemented                                       |                                   | 05/29/2018                 |
|           | NANPO-CNS-PANTEX-2018-0039                                                  | Pantex Plant                      |                            |
| 1         | Notification                                                                | н                                 | 05/31/2018                 |
| 6) Hazn   | nat Shipment with Expired IHC                                               |                                   | 05/17/2018                 |
|           | NANPO-CNS-PANTEX-2018-0040                                                  | Pantex Plant                      |                            |
| 1         | Final/Closed                                                                | 1                                 | 06/01/2018                 |
| 7) Viola  | tion of Hazardous Energy Control Process (other than Lockout/Tagout) at S   | MC                                | 05/16/2018                 |
|           | NE-ID-BEA-SMC-2018-0001                                                     | Specific Manufacturing Capability |                            |
| 1         | Final/Closed                                                                | L                                 | 05/31/2018                 |
| B) Bike   | accident at Grizzly Gate                                                    |                                   | 05/21/2018                 |
|           | SCBSO-LBL-ENG-2018-0001                                                     | Engineering Division              |                            |

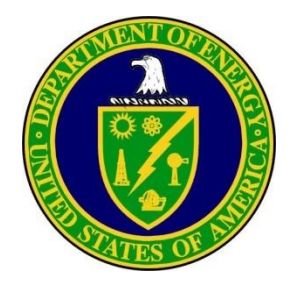

#### User Defined

This report allows the user to develop a custom report of specified data fields. There are no restrictions on the data fields or the number of items within the report. Data fields are selected with check boxes. Edit boxes are provided for the user to enter a report title and specify the order in which data fields are to be presented. Note: Default selection will generate report in numerical sequence unless otherwise specified.

### Examples of ORPS Reports (Continued)

|                                                                                                    | User Defined Report Format Selection                                                    |                                     |  |  |  |
|----------------------------------------------------------------------------------------------------|-----------------------------------------------------------------------------------------|-------------------------------------|--|--|--|
| Use an existing User Defined Format:                                                                  | Select a Report Format                                                                  | Go to my saved User Defined Formats |  |  |  |
| Enter an optional title:                                                                              |                                                                                         |                                     |  |  |  |
| Select items in the list below, or enter the item numbers, seperated by commas, in the order desired: |                                                                                         |                                     |  |  |  |
|                                                                                                    | User Defined Report Items                                                               |                                     |  |  |  |
| 1. Facility Name                                                                                      | 17. HQ EOC Notification                                                                 | 33. Further Evaluation              |  |  |  |
| 2. Facility Function                                                                                  | 18. Other Notifications                                                                 | 34. Corrective Action(s)            |  |  |  |
| 3. Lab / Site / Org                                                                                   | 19. Subject/Title                                                                       | 35. Programmatic Impact - (B)       |  |  |  |
| 4. Facility Manager                                                                                   | □ 20. Nature of Occurrence - (B) / Reporting Criteria - (Bw) / Reporting Criteria - (A) | 36. ES & H Impact (B)               |  |  |  |
| 5. Originator                                                                                         | 21. Occurrence Description                                                              | 37. Codes/Stds Impact - (B)         |  |  |  |
| 6. Report Type                                                                                        | 22. Subcontractor Name - (A)                                                            | 38. Lesson(s) Learned               |  |  |  |
| 7. Report Date/Time                                                                                   | 23. Operating Conditions                                                                | 39. Similar Occurrence(s)           |  |  |  |
| $\square$ 8. Occurrence Category - (B) / Significance Category - (Bw) / Reporting Level - (A)         | 24. Activity Category - (B)                                                             | 40. User Field #1                   |  |  |  |
| 9. Number of Occurrences - (B)                                                                        | 25. ISM - (A)                                                                           | 41. User Field #2                   |  |  |  |
| 10. Division or Project                                                                               | 26. Immediate Action(s)                                                                 | 42. HQ Keywords - (B/A)             |  |  |  |
| 11. Secretarial Office                                                                                | 27. Cause Code - (A)                                                                    | 43. HQ Summary                      |  |  |  |
| 12. System/Bldg/Equip                                                                                 | 28. Direct Cause - (B)                                                                  | 44. FR Input                        |  |  |  |
| 13. CUI                                                                                               | 29. Contributing Cause(s) - (B)                                                         | 45. PM Input                        |  |  |  |
| 14. Plant Area                                                                                        | □ 30. Root Cause - (B)                                                                  | 46. Approvals                       |  |  |  |
| 15. Discovery                                                                                         | 31. Cause Description                                                                   |                                     |  |  |  |
| 16. Categorization                                                                                    | 32. FM Evaluation                                                                       |                                     |  |  |  |
|                                                                                                    |                                                                                         |                                     |  |  |  |
| Legend                                                                                                | Prepare Report Clear Selection                                                          |                                     |  |  |  |
| (B) Before 2003 Redesign                                                                              | Save this User Defined Format as                                                        |                                     |  |  |  |
| (A) On/After 2003 Redesign                                                                            |                                                                                         |                                     |  |  |  |
| (B/A) Before/After 2003 Redesign                                                                      | o to my saved User Defined Formats Return to Report Optic                               | ons                                 |  |  |  |

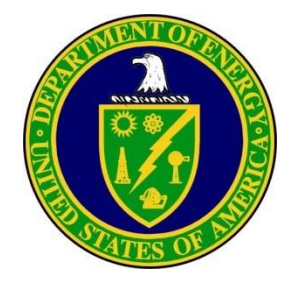

## Examples of ORPS Reports (Continued)

The table below provides instructions for completing the fields of the User Defined Reports screen:

| U | ser | De | efir | ned | Re | port | Screen |
|---|-----|----|------|-----|----|------|--------|
| _ |     | _  |      |     |    |      |        |

| Field                                        | Instructions                                                                                                    |
|----------------------------------------------|----------------------------------------------------------------------------------------------------|
| Use an existing user defined format          | Select a report format name from the dropdown menu, in the event that you have saved a User Defined report.                                                                                                    |
| Go to my saved user defined formats          | Go to the top of the screen where the User Defined Report Format Selection dropdown menu is located. Select a saved report format from the dropdown menu. The saved search criteria will be displayed on the User Defined Report screen. |
| Enter an optional title                      | Enter a report title. After you have defined your search criteria and saved your report, this title will appear in the User Defined Report Format Selection dropdown menu so you can reuse it.                                           |
| User Defined Report Items                    | Select report items from the User Defined Report Items list by clicking the checkbox to the left of a field name. The selected fields will appear on your User Defined report. To exclude items from your report, do not checkmark them. |
| Manual Item Number entry field               | As an alternative to using the checkboxes, you may enter the User Defined Report Item Numbers in the desired order, separated by commas.                                                                                                 |
| Clear Selection                              | Clears all selections from the User Defined Report Items list.                                                                                                    |
| Prepare Report (Click to Generate Report)    | Generates the list of reports meeting the user-defined criteria.                                                                                                    |
| Go to my User Defined Formats Command Button | This command button will take you to the top of the screen to the User Defined Report Selection dropdown menu. Select a saved format from this menu to display the User Defined Report screen with saved criteria checkmarked.           |
| Return to Report Options                     | Return to the ORPS Report Options screen.                                                                                                    |

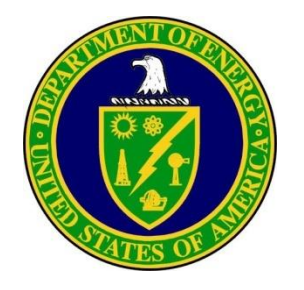

• Distributions:

Select the checkbox beside the distribution report you wish to generate and click Prepare Report.

| <b>Examples of ORPS Reports</b> | (Continued) |
|---------------------------------|-------------|
|---------------------------------|-------------|

|                          |                                                                                                    | Distribution Reports                                                   |                                     |  |
|--------------------------|----------------------------------------------------------------------------------------------------|------------------------------------------------------------------------|-------------------------------------|--|
| Operat                   | ions/Field Office                                                                                              |                                                                        | Subcontractor Involved (Yes/No) (A) |  |
| Region                   | al Office                                                                                                    | Occurrence Category (B) Significance Category (Bw) Reporting level (A) | Subcontractor Name (A)              |  |
| □Contractor<br>□Facility |                                                                                                    | Nature of Occurrence (B)                                               | Report Type                         |  |
|                          |                                                                                                    | □Reporting Criteria (Bw)<br>□Reporting Criteria (A)                    | Activity Category                   |  |
|                          | ecretarial Office                                                                                              | Direct Cause (B)                                                       | □Facility Function                  |  |
| Discov                   | erv Yr/Otr                                                                                                    | Cause Codes (A)<br>Contributing Cause(s) (B)                           | HQ Keywords (B)                     |  |
|                          | or for the second second second second second second second second second second second second second second s | Root Cause (B)                                                         | HQ Keywords (A)                     |  |
|                          |                                                                                                    |                                                                        |                                     |  |
|                          | Legend                                                                                                    |                                                                        |                                     |  |
| (B)                      | Before 2003 Redesign                                                                                           | Dranara Panart Clear Salastian Return to Report Onlia                  |                                     |  |
| (Bw)                     | Between 2003 and 2017 Redesign                                                                                 | Return to Report Option                                                |                                     |  |
| (A)                      | After 2017 Redesign                                                                                            |                                                                        |                                     |  |

Selected occurrence reports may be distributed based on one or more of the following data fields:

Operations/Field Office, Regional Office, Contactor, Facility, DOE Secretarial Office, Discovery Year/Quarter, ISM, Occurrence Category, Significance Category, Reporting Level, Nature of Occurrence, Reporting Criteria, Direct Cause, Contributing Cause(s), Root Cause, Cause Codes, Subcontractor Involved, Subcontractor Name, Report Type, Activity Category, Facility Function, or HQ Keywords. Field names marked with "B" pertain to data entered prior to the 2003 ORPS redesign. Fields marked "Bw" are Between the 2003 and 2017 Redesign. Field names marked "A" pertain only to data entered on or after the 2017 ORPS redesign.

An ORPS Distribution Report distributes records by taking the results of your search profile and separating them into the category or categories you specify.

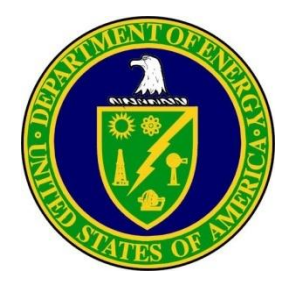

• Generic Lag:

Select an option from column 1 (From) and column 2 (To), and choose a data format (Mixed, Hours, or Days). Click the **Prepare Report** button. An example of a Generic Lag report that includes data from Initial Update to Latest Update and is presented in both days and hours (mixed format).

# Examples of ORPS Reports (Continued)

### **ORPS Generic Lag Report**

ORPS contains 58292 OR(s) with 61602 occurrences(s) as of 6/4/2018 7:13:00 AM Query selected 9 OR(s) with 9 occurrences(s) as of 6/4/2018 7:46:04 AM

| From                          | То                       |                |
|-------------------------------|--------------------------|----------------|
| <ul> <li>Discovery</li> </ul> | ODiscovery               |                |
| OCategorization               | OCategorization          |                |
| ODOE HQ EOC Notification      | ODOE HQ EOC Notification |                |
| Oother Notifications          | OOther Notifications     | Data Format    |
| ONotification                 | ONotification            | Mixed          |
| Olnitial Update               | Olnitial Update          |                |
| OLatest Update                | OLatest Update           | Obays          |
| OFM Approval                  | OFM Approval             | Prepare Report |
| OFR Approval                  | OFR Approval             |                |
| OPM Approval                  | OPM Approval             |                |
| OFinal                        | OFinal                   |                |
| OToday                        | ©Today                   |                |
|                               |                          |                |

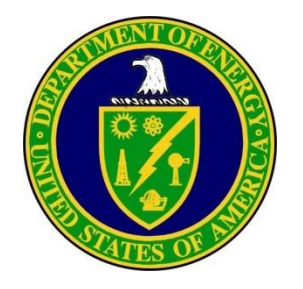

#### • Operating Experience

This report lists by report number all Occurrence Reports that match your search criteria, and provides details concerning the event. The Operating Experience Report includes but is not limited to the following information:

- The Facility Manager's detailed evaluation of the incident.
- All Corrective Actions taken as a result of the incident, including descriptions, target completion dates, actual completion dates (if applicable), and status.
- All report submission dates (Notification, Update, and Final).

The purpose of the report is to provide an assessment of operating experience available and gained at the time of the incident.

# Examples of ORPS Reports (Continued)

|                         |                                                                                                    |                                                                                                    | w.                                                                                                    |
|-------------------------|----------------------------------------------------------------------------------------------------|----------------------------------------------------------------------------------------------------|----------------------------------------------------------------------------------------------------|
| 1)Report Number:        | EMPPPO-MCS-PGDPDUCON-2018-0007 Po                                                                                                    | st 2017 Redesign                                                                                                    |                                                                                                    |
| Secretarial Office:     | Environmental Management                                                                                                    |                                                                                                    |                                                                                                    |
| Lab/Site/Org:           | Paducah Gaseous Diffusion Plant                                                                                                    |                                                                                                    |                                                                                                    |
| Facility Name:          | Paducah DUF6 Conversion Plant                                                                                                    |                                                                                                    |                                                                                                    |
| Subject/Title:          | Facility Operational Event Resulted in Operation                                                                                                    | ns Shutdown due to Alarm Response                                                                                                    |                                                                                                    |
| Date/Time Discovered:   | 05/30/2018 12:15 (ETZ)                                                                                                    |                                                                                                    |                                                                                                    |
| Date/Time Categorized:  | 05/30/2018 12:18 (ETZ)                                                                                                    |                                                                                                    |                                                                                                    |
| Report Type:            | Final                                                                                                    |                                                                                                    |                                                                                                    |
| Report Dates:           | Notification Type                                                                                                    | Notification Date                                                                                                    | Notification Time                                                                                                    |
|                         | Notification                                                                                                    | 05/31/2018                                                                                                    | 15:18 (ETZ)                                                                                                    |
|                         | Initial Update                                                                                                    | 05/31/2018                                                                                                    | 15:18 (ETZ)                                                                                                    |
|                         | Latest Update                                                                                                    | 05/31/2018                                                                                                    | 15:18 (ETZ)                                                                                                    |
|                         | Final                                                                                                    | 05/31/2018                                                                                                    | 15:18 (ETZ)                                                                                                    |
| Reporting Level:        | L                                                                                                    |                                                                                                    |                                                                                                    |
| Reporting Criteria:     | <ul> <li>4b(4) - A facility operational event which resulte</li> <li>(a) an inadvertent facility or operations shutdown</li> <li>(b) a manual facility or operations shutdown due</li> <li>(c) an inadvertent process liquid transfer, or</li> <li>(d) an inadvertent release of hazardous materia</li> </ul>                       | d in an adverse effect on safety, such as, but n<br>n (i.e., a change of operational mode or curtail<br>e to alarm response procedures;<br>I from its engineered containment.                                                                                                    | not limited to:<br>ment of work or processes);                                                                                                    |
| Cause Codes:            |                                                                                                    |                                                                                                    |                                                                                                    |
| ISM:                    |                                                                                                    |                                                                                                    |                                                                                                    |
| Subcontractor Involved: | No                                                                                                    |                                                                                                    |                                                                                                    |
| Occurrence Description: | On May 30, 2018, the DUF6 conversion facility i<br>conversion facility chill water pump shut down, v<br>conversion units. In accordance with the Techni<br>immediately closed in response to the alarm. Th<br>cease. Investigation is underway to determine the<br>The event did not result in a release of hazardou<br>this event. | in Paducah, KY was operating three conversio<br>which resulted in a high temperature alarm on<br>cal Safety Requirement (TSR) specific adminis<br>the closure of the isolation valves resulted in all<br>he cause of the pump shut down.<br>us material into the environment. No personne | n lines. At approximately 08:50 AM ET, the<br>the condenser outlet of the operating<br>strative control, the DUF6 isolation valves were<br>ongoing DUF6 processing within the facility to<br>I injury or contamination occurred as result of |
| Cause Description:      |                                                                                                    |                                                                                                    |                                                                                                    |
| Operating Conditions:   |                                                                                                    |                                                                                                    |                                                                                                    |
| Activity Category:      |                                                                                                    |                                                                                                    |                                                                                                    |
| Immediate Action(s):    | In accordance with alarm response procedure (<br>and the facility was placed in a safe condition. N<br>Corrective actions will be tracked in Condition R                                                                                                    | ARP) and TSR, all required actions were comp<br>lotifications were made to senior management<br>leport 18-441.                                                                                                    | leted, conversion operations were shut down, and DOE.                                                                                                    |

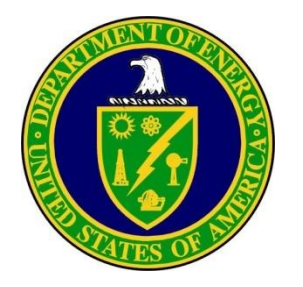

#### • OR Download:

This report allows you to download any ORPS report that matches your search criteria and save it to a file. To save the report, click File/Save as from your browser's main menu. Choose .txt (text) for your file format, enter a file name, and click Save.

#### 1) EM--PPPO-MCS-PGDPDUCON-2018-0007 FINAL Name of Facility: Paducah DUF6 Conversion Plant Facility Function: Uranium Conversion/Processing and Handling Laboratory, Site, or Organization: Paducah Gaseous Diffusion Plant - Mid-America Conversion Services, LLC Facility Manager/Designee: WHITLEY, DANIEL S. Title: Telephone No.: (270) 538-2038 Originator/Transmitter: WHITLEY, DANIEL S. Title: COMPLIANCE OFFICER Telephone No.: (270) 538-2038 Derivative Classifier (DC): Name: Shawn Ramage Date: 05/31/2018 - Occurrence Report Number: EM--PPPO-MCS-PGDPDUCON-2018-0007 Facility Operational Event Resulted in Operations Shutdown due to Alarm Response Report Type and Date: Final Date Time Notification: 15:18 (ETZ) 05/31/2018 Initial Update: 05/31/2018 15:18 (ETZ) Latest Update: 05/31/2018 15:18 (ETZ) Final: 05/31/2018 15:18 (ETZ) - Report Level: L - Division or Project: Mid-America Conversion Services, LLC - Secretarial Office: EM - Environmental Management - System, Bldg., or Equipment: C-1300 - CUT?: No \_\_\_\_\_ - Plant Area: Grid Map Location F2 \_\_\_\_\_ - Date and Time Discovered: 05/30/2018 12:15 (ETZ) \_\_\_\_\_ - Date and Time Categorized: 05/30/2018 12:18 (ETZ) - DOE HQ OC Notification: Date Time Person Notified Organization

#### Office of Environment, Health, Safety and Security

Examples of ORPS Reports (Continued)

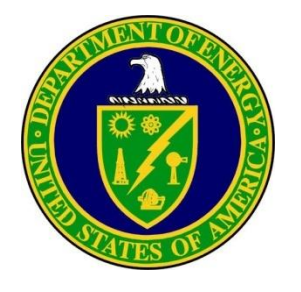

#### OR Status:

This report contains information about the status of selected reports, excluding signed Final Reports. This report lists the same information as the Subject Report with the addition of the signature status of pre-final reports. Also, this report includes a Cumulative Summary Statistics table at the end of each page that indicates the status of pre-final reports (i.e., if they are awaiting FR or PM signature or are rejected), and the number of Notification and Update Reports. Note that this **Cumulative Summary Statistics** table is updated as additional pages of the report are displayed.

## **Examples of ORPS Reports (Continued)**

### **ORPS OR Status Report**

ORPS contains 58292 OR(s) with 61602 occurrences(s) as of 6/4/2018 7:13:00 AM Query selected 9 OR(s) with 9 occurrences(s) as of 6/4/2018 7:51:57 AM A total of 2 OR(s) qualified for this report.

|       |               | Report Number |                    | Hi                                                   | ghest SC/Catego                    | ry/Report Level    |                        | Discovery                           | Age    |
|-------|---------------|---------------|--------------------|------------------------------------------------------|------------------------------------|--------------------|------------------------|-------------------------------------|--------|
| ling. |               | /Notes        |                    |                                                      | OR Sta                             | tus                |                        | /Status Date                        | (days) |
|       |               | <b>1</b> Fa   | ilure to Recognize | LCO Entry for 96H \                                  | /alve Box Sump (                   | Conductivity Probe | 9                      |                                     |        |
| 1     | EM-SRSRR-HTAN | K-2018-0008   |                    | Н                                                    |                                    |                    | 05/                    | 29/2018                             | 6      |
|       | H Tank Farm   |               |                    | Notification                                         |                                    |                    | 05/                    | 31/2018                             |        |
|       |               |               | 2 TSR              | control was not cor                                  | rectly implement                   | ed                 |                        |                                     |        |
| 1     | NANPO-CNS-PAN | TEX-2018-0039 |                    | H                                                    |                                    |                    | 05/                    | 29/2018                             | 6      |
|       |               |               |                    |                                                      |                                    |                    |                        |                                     |        |
|       | Pantex Plant  |               |                    | Notification                                         |                                    |                    | 05/                    | 31/2018                             |        |
|       | Pantex Plant  |               |                    | Notification                                         |                                    |                    | 05/                    | 31/2018                             |        |
|       | Pantex Plant  |               |                    | Notification<br>OR Summ                              | ary                                |                    | 05/                    | 31/2018                             |        |
| N     | Pantex Plant  | Update        |                    | Notification<br>OR Summ                              | eary<br>ports ***                  |                    | 05/                    | 31/2018<br>inal                     | Total  |
| N     | Pantex Plant  | Update        | Pending A          | Notification<br>OR Summ<br>*** Pre-Final Re          | eary<br>ports ***<br>Rejec         | ted                | 05/<br>Fi<br>CA        | 31/2018<br>inal<br>Status           | Total  |
| N     | Pantex Plant  | Update        | Pending A<br>by FR | Notification OR Summ *** Pre-Final Rep Inction by PM | ary<br>ports ***<br>Rejec<br>by FR | ted by PM          | 05/<br>F<br>CA<br>Open | 31/2018<br>inal<br>Status<br>Closed | Total  |

46

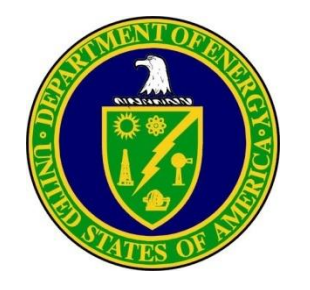

#### CA Status Report:

This report provides information about the status of selected Update/Final or Final Reports that have open corrective actions. The report includes all of the fields listed in the Subject Report. In addition, the report displays the description of open corrective actions, the target date for completion, and the justification for a change to a corrective action target date. In addition, the bottom of the report lists the number of reports with open corrective actions.

### Examples of ORPS Reports (Continued)

| #<br>Oc. |                                                                      | Report Nur                                                           | nber                                                                                         | Highest<br>SC/Category/Report Level | Discovery       | Age    |
|----------|----------------------------------------------------------------------|----------------------------------------------------------------------|----------------------------------------------------------------------------------------------|-------------------------------------|-----------------|--------|
|          |                                                                      | /Notes                                                               |                                                                                              | OR Status                           | /Status<br>Date | (days) |
|          | ,                                                                    | <b>1</b> Pe                                                          | ersonnel Contamination in Building 7900                                                      |                                     |                 |        |
| 1        | SC-OSO-ORNL-X10HFIR-2018                                             | 0002                                                                 |                                                                                              | L                                   | 05/21/2018      |        |
|          |                                                                      |                                                                      |                                                                                              | Final/Open                          | 05/31/2018      |        |
| #        | CA Description/Revised Date Jus                                      | tification                                                           |                                                                                              |                                     | Target          | Age    |
| 01       | Issue immediate communication                                        | to division staff about the contamin                                 | nation event. (0.36981.2)                                                                    |                                     | 06/15/2018      | -11    |
| #        | CA Description/Revised Date Jus                                      | tification                                                           |                                                                                              |                                     | Target          | Age    |
| 02       | Prepare and issue a required rea<br>proper survey techniques, and re | ding to applicable RRD staff regard sponse to PCM and portable surve | ding responsibilities with radiological postings, RWPs,<br>ay instrument alarms. (0.36981.3) |                                     | 06/15/2018      | -11    |
| #        | CA Description/Revised Date Jus                                      | tification                                                           |                                                                                              |                                     | Target          | Age    |
| 03       | Develop and implement re-trainin<br>(0.36981.4)                      | g for the employee including review                                  | ws of applicable procedures and training materials.                                          |                                     | 07/15/2018      | -41    |
|          |                                                                      |                                                                      | CA Summary                                                                                   |                                     |                 |        |
|          | Open/Target                                                          | Date                                                                 | Completed                                                                                    |                                     | Tota            | al     |
|          | Unchanged                                                            | Changed                                                              | Before PreFinal                                                                              | After PreFinal                      |                 |        |
|          | 3                                                                    | 0                                                                    | 0                                                                                            |                                     | 0               | 3      |

|               |         | CA Summary               |                |   |       |
|---------------|---------|--------------------------|----------------|---|-------|
| Open/Target D | Date    | Comple                   | ted            |   | Total |
| Unchanged     | Changed | Before PreFinal          | After PreFinal |   |       |
| 3             | 0       | 0                        |                | 0 |       |
|               |         |                          |                |   |       |
|               |         | Return to Report Options |                |   |       |

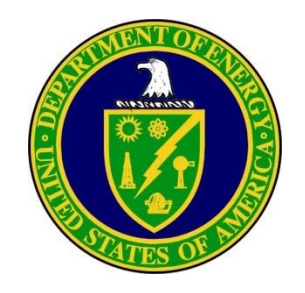

### **Questions/Comments**

Ashley Ruocco ORPS and OE Programs Manager Office of ES&H Reporting and Analysis (AU-23) 301-903-7010 <u>ashley.ruocco@hq.doe.gov</u>

AU User Support 1-800-473-4375 (for ORPS database access and technical difficulties) <u>AUUserSupport@hq.doe.gov</u>